# SICOM3016 Industrial Ethernet Switch User Manual

Beijing Kyland Telecom Technology Co., Ltd

# SICOM3016 Industrial Ethernet Switch User Manual

Copyright © 2007 Beijing Kyland Telecom Technology CO., LTD. All rights reserved.

No part of this documentation may be excerpted, reproduced, translated, annotated or duplicated, in any form or by any means without the prior written permission of KYLAND Corporation.

Publisher: Beijing Kyland Telecom Technology CO., LTD.
Address: P.O. Box 100096, 085, Beijing, China
Website: <u>http://www.kyland.cn</u>
postcode: 100096
Tel: (+86-10) 82900771
FAX: (+86-10) 82900780
E-mail: <u>sales@kyland.cn</u>
Version: V1, Jan. 2007
No.: s3a01070101

# Preface

SICOM3016 is a high-performance network-managed industrial Ethernet switch specially designed by KYLAND Telecom Technology CO., LTD. for industrial applications. Its high-performance switch engine, solid and closed case design, high-efficient single-rib shape case heat dispersion surface without fans, overcurrent, overvoltage and EMC protection at power input side, and excellent EMC protection of RJ45 port allows SICOM3016 applicable in harsh and dangerous industrial environments. The redundant function of optical fiber network, independent entire network management channel, redundant power input function, and powerful entire network real-time management system provides multiplex guarantee for reliable operation of the system.

The User Manual for SICOM3016 Industrial Ethernet Switch mainly introduces the information on technical principles, performance indexes, installation and commissioning, network management etc. to provide users with references in startup, expansion and routine maintenance. It is a practical teaching material that can be used for knowledge and understanding of SICOM3016 industrial Ethernet Switch.

This manual mainly includes the following contents:

Chapter 1 Overview and system features;

Chapter 2 Performance and service functions;

Chapter 3 Hardware structure;

Chapter 4 Installation;

Chapter 5 Test methods;

Chapter 6 Networking modes and system configuration;

Chapter 7 WEB management software;

Chapter 8 CLI command;

Appendix A Twisted pair cable and pin distribution rules;

Appendix B Cable types and specifications;

Appendix C Abbreviations used in this manual;

Appendix D FTP application of software upgrade.

Statement: as product and technology upgrades and improves constantly, the contents of this document may not completely accord with the actual product. For product upgrading information, please visit our company's website or directly contact with our business representative.

# **Notice for Safety Operation**

This product offers reliable performances as long as it is used within the designed scope. Artificial damage or destruction of the equipment should be avoided.

- Carefully read this manual and well preserve this manual for future reference;
- Do not place the equipments near water sources or damp places;
- Do not place anything on power cable which should be placed in unreachable places;
- Do not tie or wrap the cable to prevent fire.
- Power connectors and connectors for other equipments should be firmly interconnected and frequently checked.

In the following cases, please immediately disconnect the power supply and contact with our company:

- 1. Water gets into the equipments;
- 2. Equipment damage or shell breakage;
- 3. Abnormal operation conditions of equipment or the demonstrated performances have changed;
- 4. The equipment emits odor, smoke or noise.
- Please keep optical fiber plugs and sockets clean. During operation of equipments, do not stare directly into the cross section of optical fiber;
- Please keep the equipment clean; if necessary, wipe the equipment with soft cotton cloth;
- Do not repair the equipment by yourself, unless it is clearly specified in the manual.

Explanation of Warning Marks:

This manual uses two kinds of noticeable warning signs to arouse special attention of users during operation. The implications of these signs are as follows:

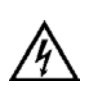

Warning: pay special attention to the notes behind the mark, improper operation will result in serious damage of the switch or injury of operation personnel.

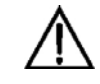

Caution, attention, warning, danger: remind the positions requiring attention during operation.

# CONTENTS

| Chapter 1 System Overview                                                                                                    | 7                                                                                                    |
|----------------------------------------------------------------------------------------------------|----------------------------------------------------------------------------------------------------|
| 1. 1 Product Overview                                                                                                    | 7                                                                                                    |
| 1. 2 System Features                                                                                                    | 7                                                                                                    |
| 1. 3 Packing list and unpacking check                                                                                                    |                                                                                                    |
| Chapter 2 Performance Specifications                                                                                                    |                                                                                                    |
| 2.1 System Specifications                                                                                                    |                                                                                                    |
| 2.2 Service Interface                                                                                                    |                                                                                                    |
| 2.3 Service Function                                                                                                    |                                                                                                    |
| Chapter 3 Hardware Structure                                                                                                    |                                                                                                    |
| 3.1 System Structure                                                                                                    |                                                                                                    |
| 3.2 Switch Structure                                                                                                    |                                                                                                    |
| 3.2.1 Chassis                                                                                                    |                                                                                                    |
| 3.2.2 Front Panel                                                                                                    |                                                                                                    |
| 3.2.3 Top Panel                                                                                                    |                                                                                                    |
|                                                                                                    |                                                                                                    |
| Chapter 4 Hardware Installation                                                                                                    |                                                                                                    |
| Chapter 4 Hardware Installation.         4.1 Installation Requirements                                                                                                    |                                                                                                    |
| Chapter 4 Hardware Installation<br>4.1 Installation Requirements<br>4.2 Install Switch                                                                                                    | 22<br>22<br>22                                                                                                 |
| Chapter 4 Hardware Installation<br>4.1 Installation Requirements<br>4.2 Install Switch<br>4.2.1 DIN-Rail Mounting                                                                                                    | 22<br>22<br>22<br>22<br>22                                                                                     |
| Chapter 4 Hardware Installation<br>4.1 Installation Requirements<br>4.2 Install Switch<br>4.2.1 DIN-Rail Mounting<br>4.3 Connect TP Cables                                                                                                    | 22<br>22<br>22<br>22<br>22<br>22<br>22<br>23                                                                   |
| Chapter 4 Hardware Installation<br>4.1 Installation Requirements<br>4.2 Install Switch<br>4.2.1 DIN-Rail Mounting<br>4.3 Connect TP Cables<br>4.4 Connect F/O Cables                                                                                          | 22<br>22<br>22<br>22<br>22<br>22<br>23<br>23                                                                   |
| <ul> <li>Chapter 4 Hardware Installation.</li> <li>4.1 Installation Requirements .</li> <li>4.2 Install Switch .</li> <li>4.2.1 DIN-Rail Mounting .</li> <li>4.3 Connect TP Cables .</li> <li>4.4 Connect F/O Cables .</li> <li>4.5 Cable Wiring .</li> </ul> | 22<br>22<br>22<br>22<br>22<br>22<br>23<br>23<br>23<br>25                                                       |
| Chapter 4 Hardware Installation<br>4.1 Installation Requirements<br>4.2 Install Switch<br>4.2.1 DIN-Rail Mounting<br>4.3 Connect TP Cables<br>4.4 Connect F/O Cables<br>4.5 Cable Wiring<br>Chapter 5 Test Methods                                            | 22<br>22<br>22<br>22<br>22<br>22<br>23<br>23<br>23<br>25<br>25<br>27                                           |
| <ul> <li>Chapter 4 Hardware Installation</li></ul>                                                                                                    | 22<br>22<br>22<br>22<br>22<br>23<br>23<br>23<br>25<br>25<br>27                                                 |
| <ul> <li>Chapter 4 Hardware Installation</li></ul>                                                                                                    | 22<br>22<br>22<br>22<br>22<br>23<br>23<br>23<br>25<br>25<br>27<br>27<br>27                                     |
| <ul> <li>Chapter 4 Hardware Installation</li></ul>                                                                                                    | 22<br>22<br>22<br>22<br>22<br>23<br>23<br>23<br>23<br>25<br>25<br>27<br>27<br>27<br>27<br>28                   |
| <ul> <li>Chapter 4 Hardware Installation</li></ul>                                                                                                    | 22<br>22<br>22<br>22<br>22<br>23<br>23<br>23<br>23<br>23<br>25<br>27<br>27<br>27<br>27<br>27<br>27<br>28<br>29 |

| 6.2 Configurations                      |    |
|-----------------------------------------|----|
| Chapter 7 WEB Management                |    |
| 7.1 Login WEB Page                      |    |
| 7.2 Show Device Status                  |    |
| 7.2.1 Basic Info                        |    |
| 7.2.2 Port Status                       |    |
| 7.2.3 Port Statistics                   |    |
| 7.3 Device Basic Configuration          |    |
| 7.3.1 Configure IP Address              |    |
| 7.3.2 Configure Device Name             |    |
| 7.3.3 Configure Port                    |    |
| 7.3.4 Change Password                   |    |
| 7.3.5 Software Version                  |    |
| 7.3.6 Software Update                   |    |
| 7.3.7 Configure Upload/Download         |    |
| 7.4 Device Advanced Configuration       |    |
| 7.4.1 Port Rate                         |    |
| 7.4.2 VLAN                              |    |
| 7.4.3 Port Mirroring                    |    |
| 7.4.4 Port Trunking                     |    |
| 7.4.5 Static Multicasting Address Table |    |
| 7.4.6 IGMP Snooping                     | 41 |
| 7.4.7 ACL                               |    |
| 7.4.8 Alarm                             |    |
| 7.4.9 SNMP                              |    |
| 7.5.0 RSTP                              |    |
| 7.5.1 DT-ring                           |    |
| 7.5.2 QoS                               |    |
| 7.5.3 Other Configurations              |    |
| 7.5.4 RMON                              |    |
| 7.6 Device Management                   |    |

| 7.6.1 Reset                                             |  |
|---------------------------------------------------------|--|
| 7.6.2 Logout                                            |  |
| 7.6.3 Save Configurations                               |  |
| 7.6.4 Load Default                                      |  |
| Chapter 8 CLI Command                                   |  |
| 8.1 Login the Switch                                    |  |
| 8. 1.1 Command Line                                     |  |
| 8.1.2 Command Grammar                                   |  |
| 8.1.3 Grammar Help                                      |  |
| 8.1.4 Complete Command by Grammar Help                  |  |
| 8.1.5 Symbols in Commands                               |  |
| 8.1.6 Command Type                                      |  |
| 8.1.7 Command abbreviation                              |  |
| 8.1.8 Histoty Command                                   |  |
| 8.1.9 Common Command                                    |  |
| 8.2 Switch Management Methods                           |  |
| 8. 3 Console Management                                 |  |
| 8. 4 Configure Port                                     |  |
| 8.4.1 Enable/Disable Port                               |  |
| 8.4.2 Configure Port Rate, Duplex Mode and Flow Control |  |
| 8.4.3 View Port                                         |  |
| 8.4.4 View/Delete Port Statistics                       |  |
| 8.5 TRUNK                                               |  |
| 8. 6 Port Mirroring                                     |  |
| 8.7 Port Prioritization                                 |  |
| 8.8 VLAN                                                |  |
| 8.8.1 VLAN                                              |  |
| 8.8.2 Default VLAN                                      |  |
| 8.8.3 Create VLAN                                       |  |
| 8.8.4 Change VLAN Name                                  |  |
| 8.8.5 Add/Delete VLAN Port                              |  |

| 8.8.5 Show VLAN                                 | 69 |
|-------------------------------------------------|----|
| 8.9 IGMP Snooping                               | 69 |
| 8.9.1 IGMP Snooping                             | 69 |
| 8.9.2 Configure IGMP Snooping                   | 70 |
| 8. 10 DT-Ring                                   | 70 |
| 8.10.1 DT-Ring Overview                         | 70 |
| 8.10.2Create/Delete DT-Ring Domain              | 71 |
| 8.10.3 Add/Delete Ring-port                     | 72 |
| 8.10.4 DT-Ring Domain protocol enable/disable   |    |
| 8.10.5 Show DT-Ring Domain State                |    |
| 8.11Configure Static Multicasting Address Table |    |
| 8.11.1 FDB Enabled Command                      |    |
| 8.11.2 FDB Add Static Multicasting Address      |    |
| 8.11.3 FDB Delete Static Multicasting Address   |    |
| 8.11.4 Show FDB Domain State                    |    |
| 8.12 DT-Ring+                                   | 73 |
| 8.12.1 DT-Ring+ Overview                        |    |
| 8.12.2 Create/Delete DT-Ring+                   | 74 |
| 8.12.3 Add/Delete Standby Port                  | 74 |
| 8.12.4 Shown DT-Ring+ State                     | 75 |
| 8.13 SNMP                                       | 75 |
| 8.13.1 SNMP Configurations                      | 75 |
| 8.13.2SNMP Display Command                      | 77 |
| 8.14 RSTP                                       |    |
| 8.14.1 RSTP Parameters                          |    |
| 8.14.2 Show RSTP Configurations                 | 80 |
| 8.15 Configure QOS                              | 80 |
| 8.15.1 Enable/Disable QoS                       | 80 |
| 8.15.2 QoS Scheduling Mode                      | 81 |
| 8.15.3 Priority Weight                          | 81 |
| 8.15.4 Scheduling Strategy                      | 81 |
|                                                 |    |

| 8.15.5 VLAN Priority Mapping                          |  |
|-------------------------------------------------------|--|
| 8.15.6 TOS Priority Mapping                           |  |
| 8.15.7 DSCP Priority Mapping                          |  |
| 8.15.8 Show QOS                                       |  |
| 8.16 RMON                                             |  |
| 8.16.1 RMON Command                                   |  |
| 8.16.2 RMON Display Command                           |  |
| Appendix A Twisted-pair and Pin Distribution          |  |
| Appendix B Cable Type and Specifications              |  |
| Appendix C Glossary                                   |  |
| Appendix D FTP Application for Switch Software Update |  |

# **Chapter 1 System Overview**

## **1.1 Product Overview**

SICOM3016 is a high-performance network-managed industrial Ethernet switch specially designed by KYLAND Telecom Technology CO., LTD. for industrial applications. Its high-performance switch engine, solid and closed case design, high-efficient single-rib shape case heat dispersion surface without fans, over-current, over-voltage and EMC protection at power input side, and excellent EMC protection of RJ45 port allows SICOM3016 applicable in harsh and dangerous industrial environments. The redundant function of optical fiber network, independent entire network management channel, redundant power input function, and powerful entire network real-time management system provides multiplex guarantee for reliable operation of the system.

SICOM3016 series industrial Ethernet switch offers strong web-management which support CLI, Telnet, WEB, SNMP and OPC-based network management.

SICOM3016 supports DIN rail and wall-mounting for installation. It offers two (2) or four (4) pairs of redundant fiber ports of 100Base-FX (single mode or multimode) in front panel and sixteen (16) RJ45 ports of 10Base-T/100Base-TX. The redundant fiber or TP cable ring of 100M bit can be connected by fiber or RJ45 ports with recovery time less than 50ms. Each RJ45 port is adaptive and able to configure to 10Base-T or100Base-TX and full-duplex or half-duplex. Auto MDI/MDI-X connection is also available.

### 1. 2 System Features

#### 1. High performance industrial Ethernet switch

Support various management software, easy entrance for user such as: WEB, CLI, TELNET, SNMP, OPC etc;

10Base-T/100Base-TX adaptive Ethernet ports (full/half duplex), atuo MDI/MDI-X connection;

100Base-FX full-duplex redundant fiber ports, signle mode or multimode;

Recovery time < 50ms increases the system reliability;

IEEE802.3/802.U/802.3X store and forward;

IGMP Snooping;

Port mirroring;

TRUNK;

Broaccasting storm control;

Redundancy like DT-Ring, DT-Ring+, RSTP etc;

VLAN;

ACL;

Alarm output;

SNMP supported;

Support 802.1P 、 IP TOS 、 DSCP;

Transparent transmission of VLAN Tag packets;

Online software upgrade based on FTP to make it easy for user to manage and maintain the devices.

#### 2. Industrial Power Desgin

Provide industrial power input: DC24V (DC18V~36V);

Reliable protection for over-current, over-voltage and EMC;

Redundant power input.

#### 3. Rugged Desgin

Ribbed aluminum case for heat-dissipation, operation at -40°C~+75°C;

Solid and closed case design, IP40, ensure it can be used in harsh environment.

DIN-Rail or wall-mounting for flexbile installation environments.

## 1. 3 Packing list and unpacking check

1. Packing List: see the Packing List

#### 2. Unpacking Check

Before opening the case, place it stably, pay attention to the direction of the packing case, and ensure its right side is facing upward, so as to prevent SICOM3016 from falling apart after opening the case. If a hard tool is used to unclench the case, do not overly extend the hard object into the case to avoid damage of the equipments inside the case.

After opening the case, check the amount of SICOM3016 equipments (including main unit of SICOM3016, parts of equipment, user's manual, customer service guideline) according to the packing list, and check the appearance quality of SICOM3016.

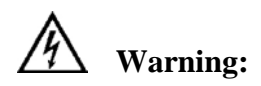

The equipment is built-in with precise conponents, please handle with care and avoid strenuous vibration to avoid affecting the performances of equipments.

# **Chapter 2 Performance Specifications**

# 2.1 System Specifications

The system performance specifications of SICOM3016 industrial Ethernet switch are shown in Table 2-1.

| Specs                 | SICOM3016                                                     |  |  |  |  |
|-----------------------|---------------------------------------------------------------|--|--|--|--|
| RJ45 ports            | 16 ×10Base-T/100Base-TX                                       |  |  |  |  |
| Redundant fiber ports | 2-4 pairs of 100Base-FX-SM/MM                                 |  |  |  |  |
|                       | Standard: IEEE802.3、IEEE 802.3x、IEEE 802.3u                   |  |  |  |  |
|                       | Max.store-and-Forward speed: 148810 bps                       |  |  |  |  |
|                       | Max. filtering speed: 1488100 bps                             |  |  |  |  |
| System performance    | Switching mode: Store-and-Forward                             |  |  |  |  |
|                       | Switching bandwidth of system: 4G                             |  |  |  |  |
|                       | Electromagnetic compatibility interference: EN55022           |  |  |  |  |
|                       | Electromagnetic compatibility immunity: EN50082-2             |  |  |  |  |
|                       | Physical port: shielded RJ-45                                 |  |  |  |  |
|                       | RJ-45 port: 10Base-T/100Base-TX, supporting automatic         |  |  |  |  |
| Ethernet port         | negotiation.                                                  |  |  |  |  |
|                       | Port standard: comply with IEEE802.3                          |  |  |  |  |
|                       | Transmission distance: <100m                                  |  |  |  |  |
|                       | Optical power: >-13dbm(SM) >-20dbm(MM)                        |  |  |  |  |
|                       | Receiving sensitivity: <-28dbm(SM) <-35dbm(MM)                |  |  |  |  |
| <b>F</b> <sup>1</sup> | Wave length: 1310nm(SM) 1550nm(SM) 1310 nm(MM)                |  |  |  |  |
| Fiber port            | Transmission distance: 20~80Km(SM) <2Km(MM)                   |  |  |  |  |
|                       | Connector type: LC, SC/FC                                     |  |  |  |  |
|                       | Transmission rate: 125Mbps                                    |  |  |  |  |
|                       | Input voltage: Dual DC24V (DC 18V~36V)                        |  |  |  |  |
| Power supply          | Input power consumption: <9W                                  |  |  |  |  |
|                       | Over-current Protection: build-in                             |  |  |  |  |
|                       | Physical dimensions (height×width×depth): 165×75×123 mm;      |  |  |  |  |
|                       | Mounting mode: DIN-Rail or wall-mounting;                     |  |  |  |  |
|                       | Heat removal method: Ribbed aluminum casing without fan;      |  |  |  |  |
| Mechanical parameters | Outlet type: front outlet for services, up for power,         |  |  |  |  |
|                       | management, grounding, alarm;                                 |  |  |  |  |
|                       | Shell protection: IP40                                        |  |  |  |  |
|                       | Weight: 1 kg                                                  |  |  |  |  |
|                       | Operating temperature: $-40^{\circ}$ C $\sim$ 75 $^{\circ}$ C |  |  |  |  |
| Ambient conditions    | Storage temperature: $-45^{\circ}$ C $\sim 85^{\circ}$ C      |  |  |  |  |
|                       | Humidity: 0%~95% (non-condensing)                             |  |  |  |  |

| Table 2-1 System | Specifcations |
|------------------|---------------|
|------------------|---------------|

# KYLAND

### **2.2 Service Interface**

- 16 RJ45 ports of 10Base-T/100Base-TX, each RJ45 port is adaptive automatically to 10Base-T or 100Base-TX state and automatically working in full duplex or half duplex operation mode, supporting auto MDI/MDI-X connection. The transmission distance is 100m max.
- 2. 4 pairs of redundant fiber ports of 100Base-FX single mode or multi-mode. The maximum throughput of each pair of optical fiber interface is 100Mbps, and it is forced to work in 100M full duplex mode. They support optical fiber redundancy technology, with the recovery time less than 50ms.
- 3. Conform to IEEE802.3/802.3U/802.3X /802.3Z/ab.
- Meanings of RJ45 port indicator: yellow lamp rate indicator; on:100M, off: 10M; RJ45 Green lamp – connection state indicator, on: effective connection of network; blink: network active; off: no connection.

### **2.3 Service Function**

The service functions for SICOM3016 mainly include:

1. LED Indicator

The LEDs (front panel) indicate the port status correctly including transmission rate, link status and system status

2. Layer-2 Switching

Switches work in two ways: Cut-Through and Store-and-Forward. In Cut-Through, a data packet is immediately relayed further after detecting the target address; in Store-and-Forward, a data packet is first read-in completely and checked for errors before the switch relays the same. SICOM3016 employs Store-and-Forward that is a switching mode widely used.

3. VLAN

VLAN will divide one network into multiple logical subnets. Data packets cannot be transmitted between different VLANs so as to control the broadcast domain and segment flow and improve the reliability, security and manageability. SICOM3016 series supports IEEE802.1q VLAN tag. It can be divided into up to 4094 VLANs based on ports. The VLAN division can be realized via WEB, CLI etc. VLAN Tag packet is transmitted transparently.

4. Qos

IEEE 802.1p is the most popular priority solution in the LAN environment. SICOM3016 series supports 802.1p, ( as well as IP TOS and DSCP), by which you can configure the port-based priority when the terminal does not support the above trhee configurations, and different priority for the ports is wanted. This configuration can only affect the packets without priority in the port. SICOM3016 supports four class of priority.

5. Port Trunking

In SICOM3016, multiple physical ports can be aggregated into one logic port, which has the same rate, duplex and VLAN ID. Port Trunking can be configured in one single switch for max 4 ports. In this way, the pressure of network traffic is reduced.

6. Port Mirroring

The data of one port can be mapped to another port for user to real-time monitor the communication

7. Configure Port Working Mode

SICOM3016 is able to configure the working mode of all ports through management: adaptive, 10M/half-duplex, 100M/ half-duplex, 100M/full-duplex.

8. Configure Port Traffic Flow

You can configure all ports via the management software of SICOM3016 as 128K, 256K, 512K, 1M, 2M, 10M, 50M, 100M.

9. Static Multicasting Communication

You can add multicasting users by adding static multicasting table manually. Compared to dynamic multicasting, it is more simple, ralible and faster without protocols. You can forward the multicasting data by configuring static multicasting forwarding tables. Static multicasting can not be used together with IGMP simultaneously.

10. IGMP

IGMP is Internet Group Multicast Protocol. SICOM3016 series offers IGMP monitor and query functions. Data packets can be transmitted to multiple

necessary host computers to prevent overloading. This solves the problems of occupied bandwidth when broadcasting.

11. Broadcasting Storm Control

SICOM3016 series offers broadcast storm protection ensuring the smooth communication platform of the switch network. The switch will filter out the over flow once the bandwidth of broadcast flow exceed the limit

12. DT-Ring

DT-Ring is specially desgined and developed by Kyland. It determines the state of ring & port and ensures the redundant network won't form ring by inspecting the ring port state and less protocol messages. It make sure the Ethernet redundant ring is fast and reliable to meet the high requirements of industrial communications.

13. DT-Ring+

Based on DT-Ring, DT-Ring+ realizes standby between two rings and determines the ring and port state according to the standby device ID ensuring the redundant network does not form ring.

14. RSTP

RSTP and STP offer network redundancy protection for the switch network. RSTP can realize all the functions of STP, and additional redunce the delay from block to forward, resuming the network ASAP.

15. ACL

SICOM3016 offers ACL (Access Control List) function to define the access rules by using the protocols of source or object MAC addresses. It can limit the network traffic and inceases the networking performance.

16. Alarm Output

Alarm is significant when it is used for realtime transmission of device alarm output. SICOM3016 offers the alarming functions for port and ring. Through management software, all the alarming functions can be enabled or disabled. The alarming information is shown from management interface.

17. SNMP

SNMP (Simple Network Management Protocol) offers frame structure for low level network management. SNMP protocol is used so widely that many kinds of networking devices, softwares and system employ it. It is easy to realize, open and

free, and can be used to control various devices.

#### 18. RMON

RMON is a standard monitoring regulation to switch the network monitoring data between network monitor and console system. It offers more selections for network operator to use the suitable console and network monitor for special requirements. It is also the expansion to SNMP functions and is specially useful for monitoring and managing LAN. The purpose of developing RMON is to provide statistic result of information flow and analyze network parameters so as to work out a comprehensive diagnoses, plan and regulation. By RMON, you can operate among multiple manufacturers for SNMP management and monitoring agent. What's more, it can offer a standard for a group of MIB to collect the network statistics which is not available via SNMP. RMON realizes previous network diagnoses by using powerful alarm group, it allows that a domain value is set for critical parameters so as to automatically send alarm signal to manager control center.

# **Chapter 3 Hardware Structure**

# **3.1 System Structure**

SICOM3016 hardware is structured as Figure3-1:

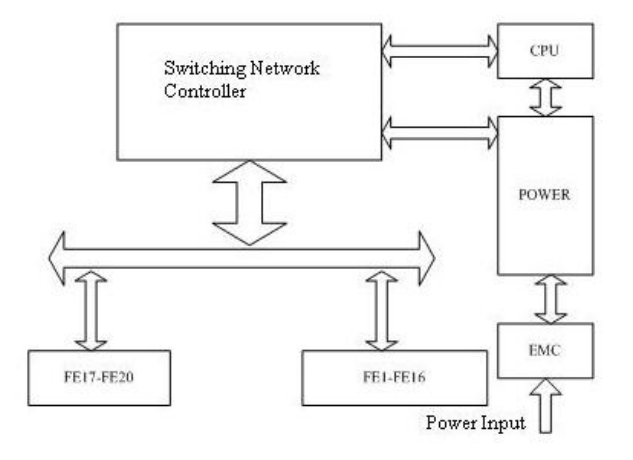

Figure 3-1 Hardware Structure

System hardware mainly consist the following parts:

- Switching network controller employs ASIC chip technology, offering layer-2 wire-speed transfer of data packets.
- 2. Integrated module of transmitting and receiving for fiber interfaces.
- 3. Industrial power supply with protection of over-current, over-voltage and EMC.
- 4. EMC protection for all RJ45 ports.

### 3.2 Switch Structure

#### 3.2.1 Chassis

SICOM3016 case is a small DIN rail or wall mounting type structure. The entire unit has a six-side-enclosed structure, with protection class up to IP40. The case's left and right side plates made of ribbed aluminum are a part of the heat dissipation system of the entire unit. The ribbed structure can double heat dissipation area. The heat generated when the unit is working is effectively dissipated into the environment via the ribbed heat-dissipation surface in the form of radiation and convection greatly increasing the high temperature resistance of equipment. Discarding the traditional form of axial fan heat dispersion reduces power consumption of the entire unit and increases the stability of the system. The figuration of SICOM3016 case is shown in Figure 3-2.

Its dimension (not including the dimensions of DIN rail and wall-mounting components) is  $165 \text{ mm} \times 75 \text{ mm} \times 123 \text{ mm} (H \times W \times D)$ :

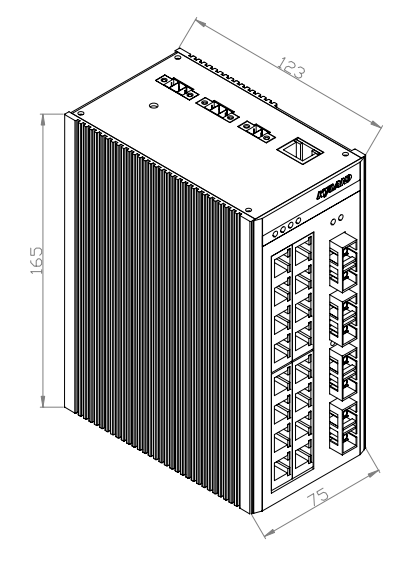

Figure 3-2 SICOM3016 Chassis

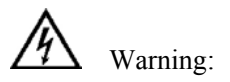

The shell of this switch is a part of the heat dissipation system of the unit. It may get hot during working, so never touch the shell when the equipment is working to avoid burning.

# KYLAND

#### 3.2.2 Front Panel

The front panel of SICOM3016 industrial Ethernet switch has integrated 4 pairs of redundant optical fiber interfaces, 16 uplink redundant RJ45 interfaces of 10Base-T/100Base-TX and 6/8 system and port operation indicators. Its structure is shown as Figure 3-3

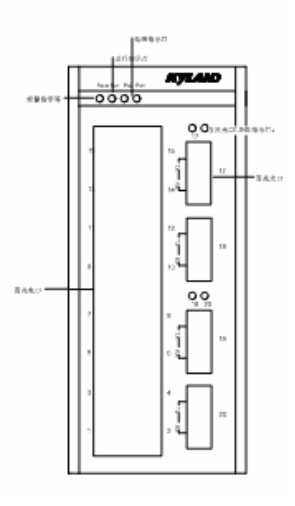

Figure 3-3 Front Panel

#### **Optical Fiber Ports**

SICOM3016 offers four (4) pairs of redundant 100Base-FX full duplex single mode or multi-mode optical fiber ports, with port number of 17-20 and SC or FC connector. Optical fiber ports should be used in pairs (TX and RX are a pair), TX port is the transmitting end connected to the receiving end RX of the optical fiber port of another remote switch; RX is the receiving end connected to the transmitting end TX of the same optical fiber port of the same remote switch. Four (4) pairs of redundant 100Base-FX optical fiber port can be used to form an optical fiber redundant ring network. In the event of the system fault, the recovery time of the redundant ring network is less than 50ms, effectively increasing the reliability of network operation.

#### **Ethernet RJ45 Ports**

SICOM3016 offers sixteen (16) RJ45 ports of 10Base-T/100Base-TX RJ45 with port number of 1-16. Each RJ45 port is adaptive, support auto MDI/MDI-X

connection and can be connected to end equipments, servers, hubs or other switches in straight-through or cross-over way. Each port supports IEEE802.3x, so the most suitable transmission mode (half duplex or full duplex) and data rate (10 Mbps or 100Mbps) will be automatically selected (the connected equipment should also support this characteristic). If the equipment connected to these ports does not support self-adaptation, the ports will be able to send at proper speed but transmission mode is default as half duplex

#### **LED Indicator**

The indicators on the front panel of SICOM3016 can show system operation and port status, helping detect and eliminate faults.

Table 3-1 describes the meanings of all indication lights on the front panel.

| LED                          | Condition        | State                                                      |  |  |  |  |
|------------------------------|------------------|------------------------------------------------------------|--|--|--|--|
|                              |                  | System state LED                                           |  |  |  |  |
| RUN                          | Blinking         | Switch runs normally                                       |  |  |  |  |
|                              | ON               | POWER1 is connected and operates normally.                 |  |  |  |  |
| POWER1                       | OFF              | POWER1 is not connected or operates abnormally.            |  |  |  |  |
| DOWED2                       | ON               | POWER2 is connected and operates normally.                 |  |  |  |  |
| POWER2                       | OFF              | POWER2 is not connected or operates abnormally.            |  |  |  |  |
|                              | L                | ED Optical fiber port state LED                            |  |  |  |  |
|                              | 0                | Effective network connection has been established for the  |  |  |  |  |
| On                           |                  | port.                                                      |  |  |  |  |
| LINK/ACT Blinking            |                  | Network activities are available for the port.             |  |  |  |  |
|                              |                  | No effective network connection has been established for   |  |  |  |  |
| Off                          |                  | the port.                                                  |  |  |  |  |
| Ethernet RJ45 port state LED |                  |                                                            |  |  |  |  |
| Each RJ45 Et                 | hernet port has  | two indicators, a yellow lamp and a green lamp. The yellow |  |  |  |  |
| lamp indicate                | s port speed, ar | d the green lamp indicates port link state.                |  |  |  |  |
| 10M/100M                     | On               | 100M working status (i.e. 100Base-TX)                      |  |  |  |  |
| (Yellow)                     | Off              | 10M working status (i.e. 10Base-T)                         |  |  |  |  |
|                              | 0                | Effective network connection has been established for the  |  |  |  |  |
|                              | On               | port                                                       |  |  |  |  |
| LINK/ACT                     | Blinking         | Network activities are available at the port               |  |  |  |  |
| (Green)                      | 05               | No effective network connection has been established for   |  |  |  |  |
|                              | Off              | the port.                                                  |  |  |  |  |

Table 3-1 descriptions for LED indicators

# KYLAND

#### 3.2.3 Top Panel

The top panel of SCIOM3016 industrial Ethernet integrates two power input terminals for redundant power supply, alarming relay output terminal, grounding protection terminal etc. Its structure is shown as Figure 3-6:

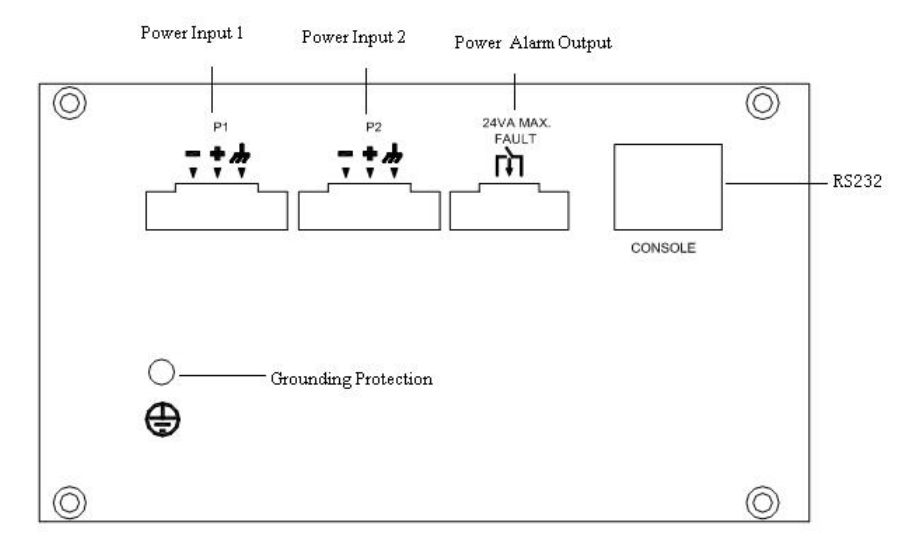

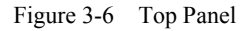

#### **Power Input**

SICOM3016 has redundant power input function. It has two power input terminals P1 and P2, each allowed to be used singly, or both to be used simultaneously to input power to SICOM3016 from two independent sets of external DC power supply systems so that when either of the two sets of power supply systems fails, the equipment can operate uninterruptedly, thereby increasing the reliability of network operation. Three-wire terminal with interval of 3.81 mm is used for power connection. The diameter of power cable is less than 1.5 mm.

Connection sequence is shown in Figure 3-7. Connection and mounting procedures are as the following:

- 1. Strip 5mm-long sheath from power cable and twist the bare copper wires together into a bundle;
- 2. Use a 2.5 mm one-slot screwdriver to unscrew the "power cable locking screw", insert the power cable into the hole at the terminal tail, and screw down the "power cable locking screw";

3. Insert the power terminal into the DC power socket of the equipment and use a 2.5mm one-slot screwdriver to screw down the two "terminal locking screws" to firmly connect the terminal with the power connector.

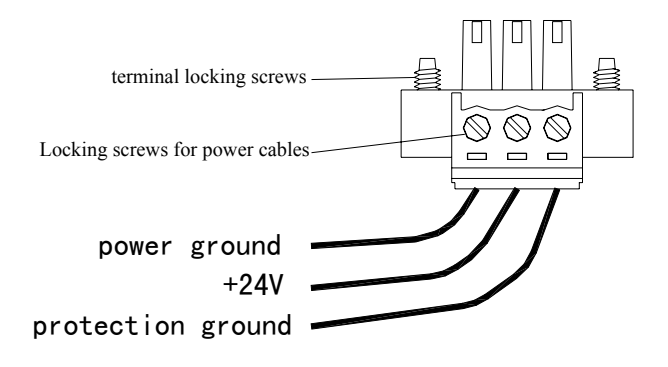

Figure 3-7 DC Power

#### Alarming relay output terminal

The terminal is a group of normally open contacts of the alarming relay of equipment. In normal state without alarming, the terminal is in open state; when any alarming message appears, the terminal is in closed state. It can be externally connected to other switching value collecting equipments or alarming lamps or alarming buzzers so as to timely prompt the operation personnel in case alarming occurs. The maximum withstand voltage of the relay terminal is DC30V and the maximum input power 24VA. Figure 3-8 is the schematic diagram of the equipment when it is connected an alarming indicator and the wiring method for other applications is similar.

Its wiring and mounting procedures are the same as those of power Input.

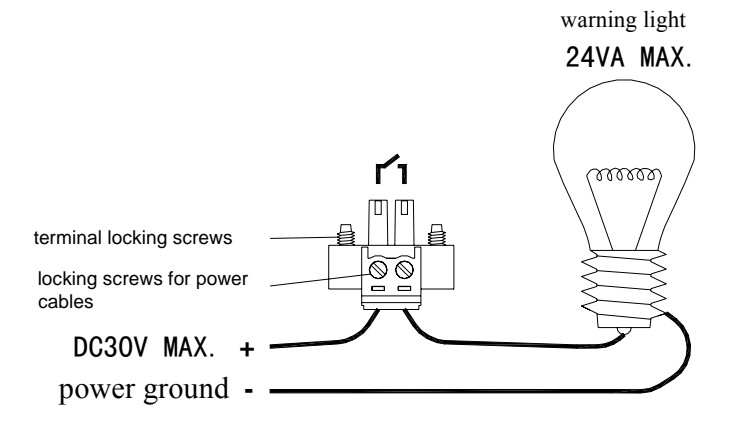

Figure 3-8 External alarming lamp of alarming relay output

#### RS232 controller (CONSOLE)

The network management interface of SICOM3016 is shielded RJ45 connector and its interface communication standard is 3-wire RS232. Users can use a network management cable with end bearing RJ45 plug and another end DB9F plug to connect the network management interface of SICOM3016 with the 9-pin serial port of the control computer. Operating the local management software to set up SICOM3016 by CLI. The wiring sequence for network management interface of SICOM3016 and the 9-pin serial port of PC computer is shown in Figure 3-9.

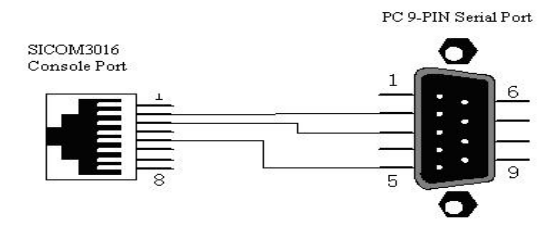

Figure 3-9 CONSOLE Port

# **Chapter 4 Hardware Installation**

#### **4.1 Installation Requirements**

As a single structure switch, SICOM3016 can be fixed on standard 35 mm DIN-Rail ,also it can be put in the cabinet or fixed on the wall.

Before installation, make sure all condition matches the installation requirements including power supply, enough space, and location with other networking devices. Please confirm the following:

- 1. Power supply: redundant DC24V (18VDC~36VDC)
- 2. Environment: -40°C~75°C Relative humidity(non-condensing) 0%~95%
- 3. Grounding resistance:  $<5\Omega$
- 4. Make sure all fiber cables and connectors are ready for use
- 5. Avoid sunshine, and strong EMC area

6. SICOM3016 provides DIN-Rail mounting only, for other mounting way, user should buy relevant accessories by themselves.

7. Check if you have all necessary cables and connectors.

### 4.2 Install Switch

#### 4.2.1 DIN-Rail Mounting

For most industrial applications, 35mm standard DIN-Rail installation is very convenient. The DIN-Rail connector has been fixed in the rear panel of the switch when you pick the device out from the carton. Check the installation conditions as following:

- 1. Make sure that the DIN-Rail is locked-in, and if there still is enough space for the switch.
- 2. Make sure if there is a suitable power input for the switch in the DIN-Rail.

After selecting the installation position of the switch, install the switch to the DIN-Rail as the following:

3. Insert the bottom of the switch into the DIN-Rail slot, and turn the equipment as figure 4-2 a

- Spring g DIN Rail
- 4. As Figure 4-2 b, put the DIN-Rail into slot, and make sure the switch is completely fixed on the DIN-Rail.

Figure 4-1 Install SICOM3016 into Rail

## 4.3 Connect TP Cables

After having installed the switch, the next step is to connect the cables for the following ports:

1: Service Ports

SICOM3016 offers Ethernet RJ45 port of 10Base-T/100Base-TX, you can connect it to the terminal devices by straight-through cable and to networking devices by cross-over cables.

2: Power Supply

The power supply to SICOM3016 should be DC24V, after connecting all the other cables, connect the power input.

### 4.4 Connect F/O Cables

SICOM3016 offers 4 pairs of redundant ports of 100Base-FX, full-duplex, single mode or multimode, which can form redundant fiber ring network. When a failure occurs to a device in the network or somewhere in the fiber cable, the network will be able to re-configure within 50ms. The fiber connector can be LC, SC or FC.

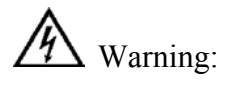

The switch transmits signal through fiber optic cable by laser which comply with the requirements for class 1 laser products. Normal operation is harmless, but don't look direct to the transmission ports and fiber cable terminal when the device is powered.

Connect the fiber optic module as the following:

- 1. Remove the rubber cap of the fiber connectors, and keep and use them to protect the connector when unoccupied.
- 2. Inspect the fiber connector is clean and ensure it is in good condition. A dirty connector will affect the fiber transmission quality and performance.
- 3. Connect the fiber cable between two fiber ports of the devices as shown in Figure 4-6:

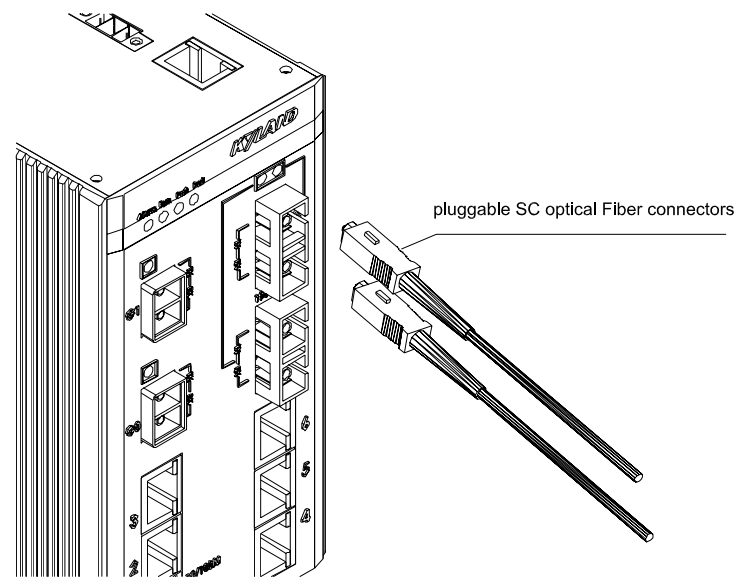

Figure 4-6 Connect Fiber Ports

4. After connecting, check the indicator light on the front panel, if the indicator light is light, shows the connection is active.

## 4.5 Cable Wiring

Cable wiring should meet the following requirements:

- 1. Before wiring, check whether the specifications, models and quantities of all cables comply with the construction drawing design and contract requirements.
- 2. Before cable wiring, it is necessary to check whether there is damaged cable and whether the cables are accompanied by ex-factory records and vouchers attesting their quality such as quality assurance certificate etc.
- 3. The specifications, quantities, route directions and laying position of the cables to be laid should meet the design requirements of construction drawings. The laying length of each cable should be determined according to its actual position.
- 4. No intermediate break or joint is allowed for the cables to be laid.
- 5. User's cables and power cable should be laid separately.
- 6. Inside walkways, the cables should be properly arranged in good order, with uniform, smooth and flat turnings.
- 7. Cables should be straightly laid in cable channels. Extruding of cable from cable channels to block other outlet or inlet holes is not allowed. The cables at the outlet part of cable channel or at turnings should be bundled and fixed.
- 8. If cables, power line and grounding conductor are laid in the same channel, cables, power line and grounding conductor should be not folded or blended together. If a cable line is overly long, coil and place it in the middle of the cabling rack, do not let it cover on other cables.
- 9. When laying the pigtail, avoid knotting of optical fiber cable, minimize the amount of turnings and avoid turnings with overly small radius. Bundle pigtails in proper tightness and avoid too tightly bundling. If laid on a cabling rack, it should be placed separately from other cables.
- 10. There must be the relevant marks at both ends of cable and the information on the marks should be explicit to facilitate maintenance

Attention: When laying pigtails, prevent optical fiber cable from knotting, minimize the amount of turnings and avoid turnings with too small radius, because turning with too small radius will result in serious consumption of optical signal of links, affecting communication quality.

# **Chapter 5 Test Methods**

### **5.1 Self Inspection**

When the device is powered, all service port indicator lights will blink, and this proves the ports run well. Afterward, the POW indicator light will be always on and the RUN light will be on/off or blink (controlled by software).

## 5.2 Test RJ45 Port

As shown in Figure 5-1, SICOM3016 is powered on, connect any two RJ45 ports to two PCs by straight-through cable and send Ping command to each other, they can both get command from each other without packet loss, the yellow light of the port should be always on (PC work on 100M) or always off (PC work on 10M), the green light should be blinking. In the same way, test all other RJ45 ports (Operations on PING command is shown as the following example).

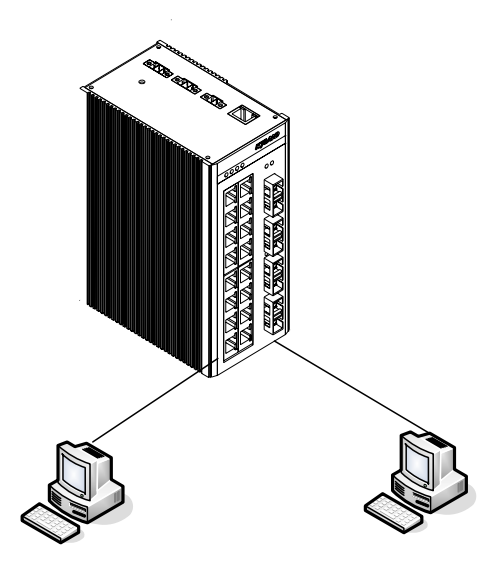

Figure 5-1 Test RJ45 Ports

### 5.3 Test Fiber Port

As shown in Figure 5-2, two units of SICOM3016 are connected by F/O cable, connect any one RJ45 port in each device to PCs by straight-through cable and send Ping command to each other, they can both get command from each other without packet loss, the LINK/ACT light of the fiber port should be always on. In the same way, test another pair of fiber ports.

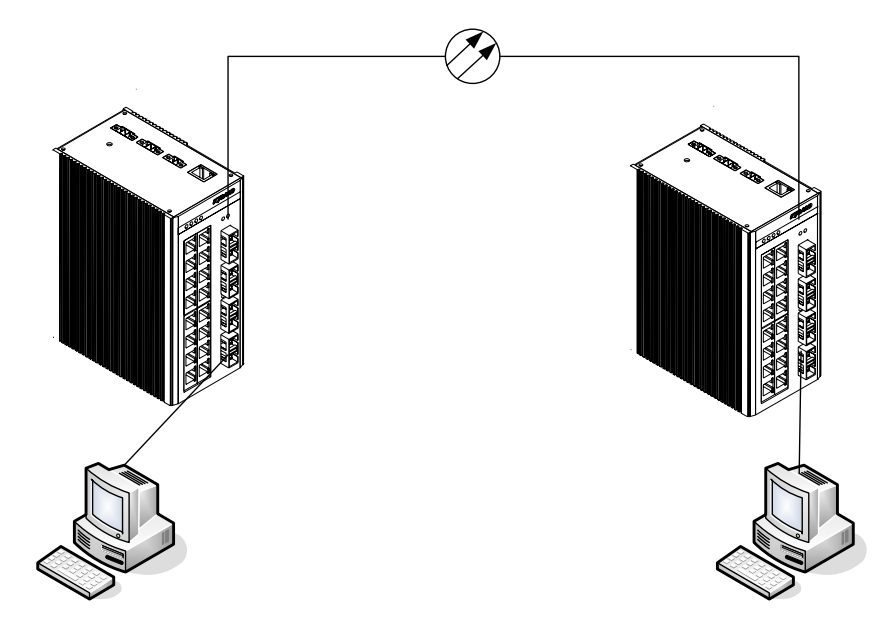

Figure 5-2 Test Fiber Ports

#### **PING Command Example:**

Suppose the IP address for one computer is. 192.168.100.10 and the other one is 192.168.100.11, operate the "begin" menu on the one computer, and select the: operation" item. input "cmd" or "command", sending Ping 192.168.100.11 –1 1000 -t, operate the "begin" menu on the second computer, and select the: operation" item. input "cmd" or "command", sending ping 192.168.100.10 –1 1000 –t. return "Reply from 192.168.100.11: bytes=1000 time<10ms TTL=128",for the second computer, Return "Reply from 192.168.100.10: bytes=1000 time<10ms TTL=128",after ten minutes for operating ,use CTL+C command to Stat. the missing rate. If the missing rate is "0" shows the equipment are in good condition.

# **Chapter 6 Networking and Configurations**

### 6.1 Networking

SICOM3016 offers sixteen (16) RJ45 ports of 10Base-T/100Base-TX, each of which can provide link directly to the terminal devices, or to another industrial Ethernet switch/hub before terminal device as link share. SICOM3016 has four (4) pairs of redundant fiber ports of 100Base-FX single mode or multimode. The two pairs of redundant ports can be formed into redundant ring of 100M with recovery time less than 50ms. It is widely used in electric power, transportation, energy, water treatment and factory automation etc.

The typical networking topology of SICOM3016 is redundant ring. SICOM3016 can form the redundant fiber ring network as shown in Fgiure 6-1, in which one device is set as master and the rest are slave. The network can re-configure within 50ms when failure occurs.

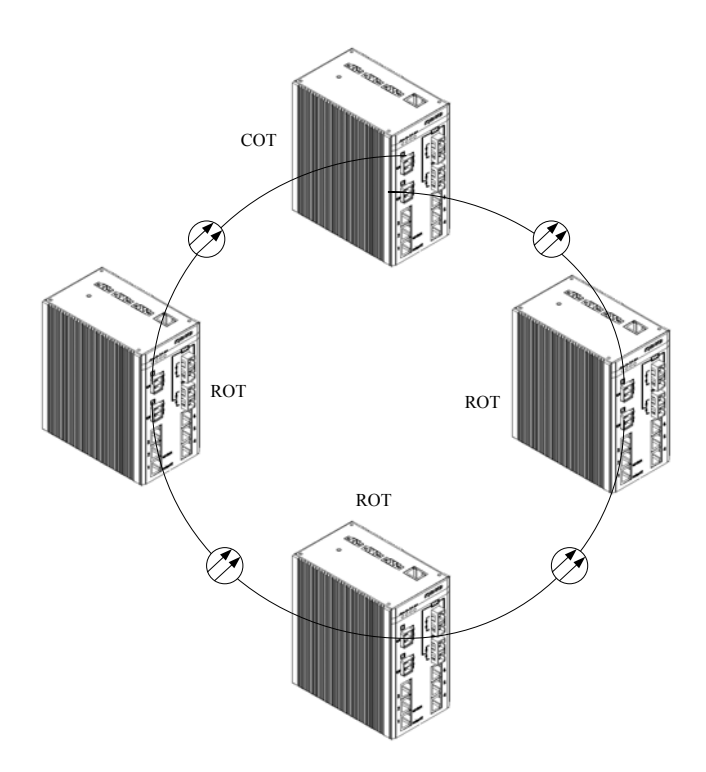

Figure 6-1 Fiber Ring of SICOM3016

# **6.2** Configurations

SICOM3016 is a single integrated structure, offering 16 RJ45 ports of 10Base-T/100Base-TX. The redundant port can be fiber port of 100Base-FX or RJ45 ports of 100Base-TX.

The power supply is DC24V. The specific specifications are shown in Table 6-1:

| Model            | Descriptions                |
|------------------|-----------------------------|
| SICOM3016-48-16T | 4 x 100BaseFX, single mode; |
|                  | 16 x 10/100Base-T/TX, RJ45  |
| SICOM3016-4M-16T | 4 x 100BaseFX, multimode;   |
|                  | 16 x 10/100Base-T/TX, RJ45  |
| SICOM3016-2S-16T | 2 x 100BaseFX, single mode; |
|                  | 16 x 10/100Base-T/TX, RJ45  |
| SICOM3016-2M-16T | 2 x 100BaseFX, multimode;   |
|                  | 16 x 10/100Base-T/TX, RJ45  |

Table 6-1 SICOM3016 Model Details

# **Chapter 7 WEB Management**

SICOM3016 supports for WEB management, by which its operation state, basic information can be shown and it can be configured and upgraded etc. SICOM3024, SICOM3024-M9, SICOM3048, SICOM3016, SICOM4000, SICOM6000 use the integrated management software.

## 7.1 Login WEB Page

Connecting the switch with a computer, input the IP address "192.168.1.71" in the IE browser, a page will pop up as Figure 7-1,the default user name and password are admin and 123.click "OK" to enter

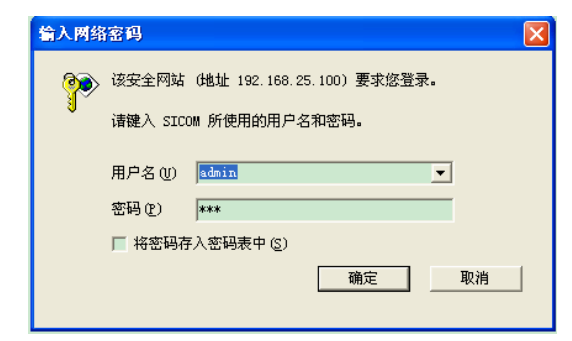

Figure 7-1 Login Page

The main page is as Figure 7-2

At the left of the page is the management tree menu including device state, basic configuration, advanced configuration, device management, save all changes. Restore default settings and so on., each menu may include some submenus.

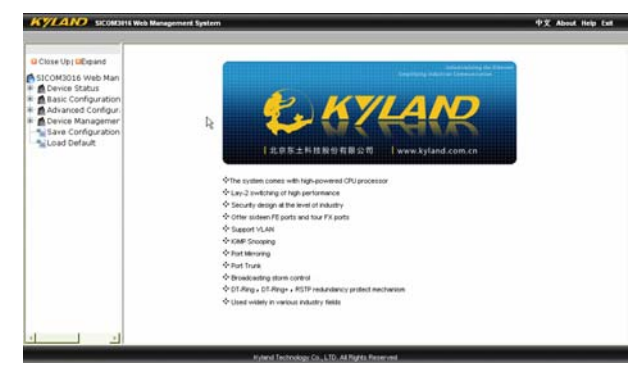

Figure 7-2 homepage

# 7.2 Show Device Status

The menu of device status includes three submenus: Basic Information,port status,Port Statistics.

#### 7.2.1 Basic Info

Click "Basic info" and enter the interface as shown in Figure 7-3, which displays MAC address, IP address, software version, hardware version etc.

| Close Up ; DExpand    | Jan Basic bafo |                  |                             |  |
|-----------------------|----------------|------------------|-----------------------------|--|
| SDCOM3016 Web Man     |                | ten              | Internation                 |  |
| Device Status         |                | MAC Address      | 80-1E-CD-17-10-11           |  |
| Basic Into            |                | \$N              | \$30-57090303               |  |
| B Dort Statistics     |                | P Askets         | 192108.0.4                  |  |
| A Basic Configuration |                | Subnet Mask      | 265 255 255 0               |  |
| Advanced Configur.    |                | GateMay          | 892 168 0.1                 |  |
| Device Managemer      |                | Device Name      | KYLAND                      |  |
| Save Configuration    |                | Cevice Model     | Skow3016_16T_4M             |  |
| Load Default          |                | Software Version | 0.1 V1.8.0 (2006-6-12 9:58) |  |
|                       |                |                  |                             |  |
|                       |                |                  |                             |  |

Figure 7-3 Basic Info

#### 7.2.2 Port Status

Click "Port Status" and enter the page as shown in Figure 7-4, which displays the link state, port speed, full/half duplex and flow control state etc.

| Up) GElpand      | wit Status |          |         |       |               |              |
|------------------|------------|----------|---------|-------|---------------|--------------|
| 13016 Web Man    | Port D     | Sine     | LPS     | Speed | Duplets       | Plow Control |
| rice Status      | FEI        | Enable   | Down    |       |               | -            |
| Basic Into       | FE2        | Enable . | Up      | 100   | Pu8-chaims    | 017          |
| Port Status      | FE3        | Enable   | Down    |       |               | ·            |
| ic Configuration | FE4        | Eruitie  | Dorwers | -     | -             |              |
| anous Configure  | res        | Ervatia  | Down    |       | 1.000         | 5 mm () 11   |
| ice Managamer    | FES        | Evable   | Down.   |       |               | 1 - 1        |
| e Configuration  | 107        | Enable   | Down    |       | -             | -            |
| ed Default       | FEB        | Enable   | Delvers | 200   |               | (H) 7        |
|                  | /23        | Enable   | Down    | -     | -             | -            |
|                  | FE10       | Enable   | Down    | -     |               |              |
|                  | FEIT       | Enable   | Down    |       |               | _            |
|                  | FE12       | Ervitie  | Down    |       |               | 1 - Y - 1    |
|                  | FE13       | Enable   | Down    |       |               | -            |
|                  | FE14       | Envide   | Down    |       |               | -            |
|                  | FEIS       | Ervitie  | Down    |       |               | -            |
|                  | FE16       | Enable   | Up      | 100   | Full-shallers | 017          |
|                  | FE17       | Ervatie  | Lap     | 100   | Full-chailer  | Off          |
|                  | FE10       | Enable   | Up-     | 100   | Full-chailers | 0m           |
|                  | PEIS       | Enable   | Up      | 100   | Full-diates   | Ott          |
|                  | FE20       | Eruitie  | Cito    | 100   | Fut-shalles   | Ott          |

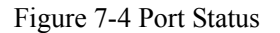

## 7.2.3 Port Statistics

Click "Port Statistics" and enter the page as shown in Figure 7-5 which displays the port statistics of each port.
# KYLAND

#### SICOM3016 Industrial Ethernet Switch User Manual

| p GExpand             | ort Statistics |        |       |            |               |                |                  |          |                    |
|-----------------------|----------------|--------|-------|------------|---------------|----------------|------------------|----------|--------------------|
| 016 Web M             | Post D         | These  | 1.00  | Dates Lord | Partnets Tard | Dates Received | Packets Received | CRC Room | Parasta - 64 total |
| e Status              | 721            | Enable | Down  | 0          | 0             | 0              | 0                | 0        | 0                  |
| isic Info             | FE2            | Enable | Liko  | 178793967  | 173444        | 137097330      | 158763           | 0        | 0                  |
| rt Status             | FE3            | Enable | Down  | 0          | D             | 0              | 0                | 0        | 0                  |
| PC SCROBOCS           | FEA            | Enable | Cown  | 0          | 0             | 0              | 0                | 0        | 0                  |
| cont Confic           | FES            | Enable | Deven | 0          | 0             | 0              | 0                | 0        | 0                  |
| rt Rute               | FE6            | Enskle | Down  | 0          | 0             | 0              | 0                | 0        | 0                  |
| AN                    | FET            | Enable | Down  | 0          | 0             | 0              | Û.               | Ó        | 0                  |
| rt Mirroring          | FE8            | Enable | Down  | 0          | 0             | 0              | a                | 0        | D                  |
| et Trunk              | FED            | Enoble | Down  | 0          | 0             | 0              | Ú.               | 0        | Ð                  |
| IB IGMP               | FE10           | Enable | Down  | 0          | 0             | 0              | 0                | 0        | 0                  |
| MP Snoopin            | FE11           | Enable | Down  | 0          | 0             | 0              | 0                | 0        | 0                  |
| 1                     | 1615           | Enable | Down  | 0          | 0             | 0              | 0                | 0        | D                  |
| arm                   | <b>FE13</b>    | Enable | Down  | 0          | 0             | 0              | 0                | 10       | 0                  |
| MP                    | 1214           | Enable | Down  | 0          | 0             | 0              | 0                | 0        | 0                  |
| TP                    | <b>FE15</b>    | Enakle | Down  | 0          | 0             | 0              | 0                | 8        | 8                  |
| -RING                 | 1216           | Enocle | Ub    | 137300240  | 154308        | 176526470      | 167545           | 0        | 0                  |
| os Configuri          | FE17           | Enable | Up.   | 137185722  | 153937        | 176766271      | 171717           | 0        | 0                  |
| her configu           | 1218           | Enable | Up    | 176766271  | 171717        | 137185722      | 153937           | 0        | 0                  |
| ecev .                | FE19           | Enoble | Up    | 137185722  | 153937        | 176766381      | 171758           | 0        | 0                  |
| e managen<br>Geologia | FE20           | Enable | 1.80  | 176766381  | 171718        | 137165832      | 153938           | Ú        | 0                  |

Figure 7-5 Port Statistics

# 7.3 Device Basic Configuration

In the menu of "Device Basic Configuration", there are functions to configure IP address, device name, port, to change password, query software version and upgrade software etc

### 7.3.1 Configure IP Address

Click the "IP address" in the left menu and enter the page (as Figure 7-6), where you can modify IP address, subnet mask and gateway with click on "Apply" button. To make the modification take effect, you need to reset the switch.

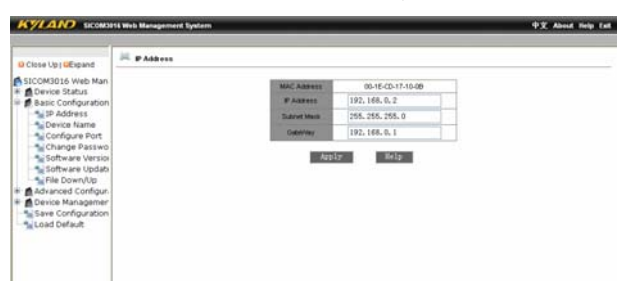

Figure 7-6 IP Address

#### 7.3.2 Configure Device Name

Click the "Device Name" in the left menu and enter the page (as Figure 7-7), fill in the device name and click "Apply" button.

| Close Up   DExpand  | Device Barne |   |             |        |  |
|---------------------|--------------|---|-------------|--------|--|
| SICOM3016 Web Man   |              |   | Prant Name  | ETLAND |  |
| Basic Configuration |              |   | Centre Name | KYLAND |  |
| Device Name         |              |   | App         | y Help |  |
| Configure Port      |              |   |             |        |  |
| Software Version    |              |   |             |        |  |
| Software Updati     |              |   |             |        |  |
| Advanced Configur.  |              | Þ |             |        |  |
| Device Managemer    |              |   |             |        |  |
| Load Default        |              |   |             |        |  |

Figure 7-7 Device Name

### 7.3.3 Configure Port

Click the "Configure Port" in the left menu and enter the page (as Figure 7-8), where you can configure port state (enable/disable), auto-negotiation (enable/disable), port speed (10/100M), duplex (full/half), flow control (open/close). After configuration, click "Apply" to make it take effect.

|                                                                                                    | Configure Port |           |              |          |                  |              |  |
|----------------------------------------------------------------------------------------------------|----------------|-----------|--------------|----------|------------------|--------------|--|
| Close Up   DExpand -                                                                                                    |                |           |              |          |                  |              |  |
| SICOM3015 Web Man<br>Device Status<br>Basic Configuration<br>IP Address<br>Configure Port<br>Configure Port<br>Change Passwo<br>Software Updats | Part D         | Costs.    | Aids         | Speed    | Duplies          | Flow Control |  |
|                                                                                                    | PES            | Enable 🐱  | Enable 🐱     | 100 100  | Half-duples =    | ● 110        |  |
|                                                                                                    | FE2            | Enable 💌  | Enable 💌     | 1008 50  | Full-duplace in  | 0ff 💌        |  |
|                                                                                                    | FE3            | Enable 💌  | Enable 💌     | 128      | Half-deploy Se   | 041 -        |  |
|                                                                                                    | FE4            | Enable 🐱  | Enable 🐱     | 108.10   | Half-duples is   | 061 🐱        |  |
|                                                                                                    | <b>FES</b>     | Enable 💌  | Enable 💌     | 118 10   | Half-daplex =    | 044 -        |  |
|                                                                                                    | 785            | Enable 💌  | Enable 🐱     | 128 30   | Half-deploy Se   | 011 -        |  |
|                                                                                                    | FE7            | Enable 💌  | Enable 💌     | 108 36   | Half-duples -    | 0ff 🛩        |  |
| Advanced Configur.                                                                                                    | 720            | Enable 💌  | Enable 💌     | 108 94   | Hilf-Aplur -     | 066 -        |  |
| Device Managemer                                                                                                    | FE9            | Enable 💌  | Enable 🛩     | 128      | Halt-Aplm -      | 041 -        |  |
| Save Configuration                                                                                                    | FE10           | Enable 🐱  | Enable 🛩     | 108      | Half-duples [4]  | Off w        |  |
| Load Default                                                                                                    | FE11           | Enable 💌  | Enable 🛩     | 118      | Half-deploy -    | 0ff -        |  |
|                                                                                                    | FE12           | Enable 💌  | Enable 🛩     | 128 50   | Half-duples 30   | 065 -        |  |
|                                                                                                    | FE13           | Enable 🐱  | Enable 🐱     | 108      | Balf-daples of   | 0ff ~        |  |
|                                                                                                    | FE14           | Enable 🛩  | Enable 🛩     | 108      | Half-dupley -    | 044          |  |
|                                                                                                    | FE15           | Enable 🛩  | Enable 🛩     | 108 50   | Half-Suples (4)  | Off w        |  |
|                                                                                                    | FE16           | Enable 🛩  | Enable 🖌     | 1008 (2) | Fall-daples      | 044          |  |
|                                                                                                    | PE17           | Enable 🖌  | firshle w    | 1018 0   | Full-median (w)  | Off w        |  |
|                                                                                                    | FE10           | Enable -  | Disable in   | 1008     | Pull-Ruples of   | 011          |  |
|                                                                                                    | PEAC .         | Fresh 7 a | Disease to 1 | 1100     | Roll to the loss | 044          |  |

Figure 7-8 Configure Port

#### 7.3.4 Change Password

Click the "Change Password" in the left menu and enter the page (as Figure 7-9), enter old password and new password, click "Apply" to take effect.

| KYLAND SICOMO                                                        | 16 Web Management System |                  | _     | 中文 Abeu |
|----------------------------------------------------------------------|--------------------------|------------------|-------|---------|
| Close Up   DEmand                                                    | Khange Password          |                  |       |         |
| Device Status                                                        |                          | User Name        | Admin |         |
| Basic Configuration                                                  |                          | Old Password     |       |         |
| Device Name                                                          |                          | New Password     |       |         |
| Configure Port                                                       |                          | Confirm Password |       |         |
| Change Passwo<br>Software Version<br>Software Update<br>File Down/Up |                          | Apply            | Belp  |         |
| Advanced Configur-                                                   |                          |                  |       |         |
| Save Configuration                                                   |                          |                  |       |         |

Figure 7-9 Change Password

## 7.3.5 Software Version

Click the "Software Version" in the left menu and enter the page (as Figure 7-10),

which displays two versions: one is startup and another is closed. This function is for the purpose of upgrading software.

| SCOMPTO SCOMPTO WED                                                                                                    | b Management System |                | 43         |
|----------------------------------------------------------------------------------------------------|---------------------|----------------|------------|
| lose Up   DExpand                                                                                                    | Software Version    |                |            |
| COM3016 Web Man                                                                                                    | ID Version          | Date           | Status     |
| Device Status<br>Paris Configuration                                                                                                    | 1 v1.0.0            | 2008-6-12.9:58 | Active V   |
| IP Address                                                                                                    | 2 v1.0.0            | 2008-8-12 9:58 | Inactive 🐱 |
| Change Passwo<br>Software Versioi<br>Software Updab<br>Software Updab<br>Perioe Down/Up<br>Advanced Configur.<br>Device Managemer<br>Save Configuration<br>Load Default | ş                   |                | -          |

Figure 7-10 Software Version

### 7.3.6 Software Update

Click the "Software Update" in the left menu and enter the page (as Figure 7-11). For detailed upgrading instructions, please refer to the Appendix D.

• Enter the main WEB page, click "upgrading bar" of basic configuration in navigation bar to enter into the upgrading page as shown in the following Figure:

| Close Up   GExpand                                                                              | Software Opdate |                      |      |   |  |
|-------------------------------------------------------------------------------------------------|-----------------|----------------------|------|---|--|
| ICOM3016 Web Man                                                                                |                 | Lott-web             | 2    | ~ |  |
| Basic Configuration                                                                             |                 | FIP Server P Address |      |   |  |
| Device Name                                                                                     |                 | FTF-File Name        |      |   |  |
| Configure Port                                                                                  |                 | #TP Lisse Name       |      |   |  |
| Software Version                                                                                |                 | FTF Faceword         |      |   |  |
| Software Update<br>File Down/Up<br>Advanced Configure<br>Device Managemen<br>Save Configuration |                 | Apoly                | Help |   |  |
|                                                                                                 |                 |                      |      |   |  |
|                                                                                                 |                 |                      |      |   |  |
|                                                                                                 |                 | +                    |      |   |  |

Figure 7-11 Software Update

- 1. Configure IP address, user name, password and software name of the FTP server, click "Apply" button and record upgraded software ID as shown in Figure 7-12;.
- 2. Wait for upgrading and see the successful message.
- 3. Click "Software Version" in navigation bar, set the software ID as startup version and click "OK"as shown in the Figure 7-10 of software version.
- 4. Click "Reboot" in the navigation bar and click "reset as shown in Figure 7-13."

| KYLAND SICOMD                                                                                                    | 16 Web Management System |                       |                  |   | 中文 About |
|----------------------------------------------------------------------------------------------------|--------------------------|-----------------------|------------------|---|----------|
| Close Up   DExpand                                                                                                    | 🐱 Software Update        |                       |                  |   |          |
| SICOM3016 Web Man                                                                                                    |                          | SottwareD             | 2                | ~ |          |
| 😑 👩 Basic Configuration                                                                                                    |                          | FTP Server IP Address | 192, 168, 25, 25 |   |          |
| P Address                                                                                                    |                          | FTP File Name         | vzworks.bin      |   |          |
| Configure Port                                                                                                    |                          | FTP User Name         | test             |   |          |
| Change Passwo                                                                                                    |                          | FTP Password          |                  |   |          |
| Change Passwo<br>Software Version<br>Software Version<br>File Down/Up<br>Advance Configuration<br>Service Managemen<br>Service Configuration<br>Load Default |                          | Aroly                 | Xelp             |   |          |

Figure 7-12 Software Update sample

| KYLAND SCORD                                                                                                    | 16 Web Management System |              | 中文 About Help |
|----------------------------------------------------------------------------------------------------|--------------------------|--------------|---------------|
| Close Up   UEspand                                                                                                    | Febox                    |              |               |
| SicoM305 Web Man     Device Status     Basic Configuration     Device Name     Configure Port     Change Parsivo     Software Version     Software Version |                          | Robust<br>by |               |
|                                                                                                    |                          |              |               |

Figure 7-13 reboot

• Wait for 30 seconds to start up network management system. Click "Device Basic Info", check software version to confirm if it is upgraded successfully.

#### 7.3.7 Configure Upload/Download

Click the "Upload/Download Configuration" in the left menu and enter the page (as Figure 7-14), enter server IP address and file name to be uploaded/downloaded, user name, password and click "Apply" to take effect. See the details of FTP configurations in "Appendix D".

- Slect "upload" or "download" file and set FTP server IP address, file name, user name, password and file name to be upgraded, click "Apply" as shown in Figure 7-15.
- After clicking "Apply", upload or download successfully as shown in Figure 7-16.

# KYLAND

#### SICOM3016 Industrial Ethernet Switch User Manual

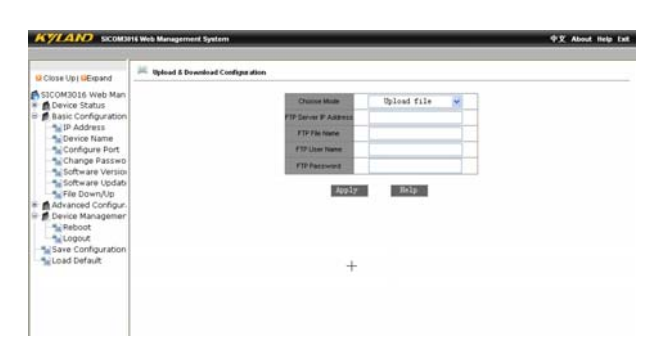

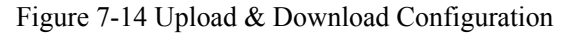

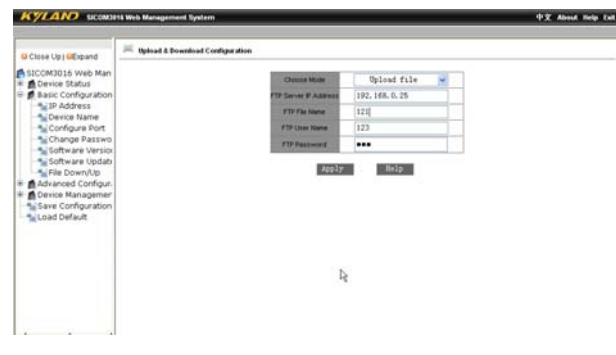

Figure 7-15 Upload sample

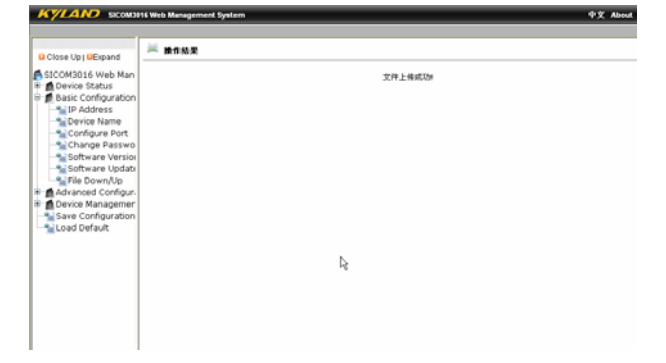

Figure 7-16 Upload successful

# 7.4 Device Advanced Configuration

The advanced configurations include port traffic flow, VLAN, port mirroring, port trunking, static multicasting address, IGMP Snooping, ACL, Alarm, SNMP, RSTP, DT-Ring, QoS and other settings etc.

#### 7.4.1 Port Rate

 $_{\circ}$ Click the "Port Flow" in the left menu and enter the page (as Figure 7-17), where you can configure the RX/TX speed of each port as the range of 128K  $_{\circ}$  256K  $_{\circ}$  512K  $_{\circ}$  1M  $_{\circ}$  2M  $_{\circ}$  10M  $_{\circ}$  50M  $_{\circ}$  100M for 100Mbps port. Click "Apply" to finish configuration. The

| KYLAND SICOND          | 16 Web Management S | ystem |         |           |           | 中文 Abou |
|------------------------|---------------------|-------|---------|-----------|-----------|---------|
| Close Up DEpand        | 🗯 Port Rate         |       |         |           |           |         |
| Device Status          |                     |       | Port ID | ivRate    | OutRate   |         |
| Basic Configuration    |                     |       | FE1     | Disable 🐱 | Disable 💌 |         |
| 😑 👩 Advanced Configur. |                     |       | FE2     | Dizable 🐱 | Disable 💌 |         |
| Port Rate              |                     |       | FE3     | Dizable 🛩 | Dizable 🐱 |         |
| - VLAN                 |                     |       | FE4     | Dizable 🛩 | Dizable 🐱 |         |
| Port Mirroring         |                     |       | FES     | Disable 🐱 | Disable 🛩 |         |
| POR IGMP               |                     |       | FEG     | Disable 🗸 | Dirable 👻 |         |
| -SIGMP Snooping        |                     |       | FE7     | Dizable 🗸 | Dizable 🐱 |         |
| - ACL                  |                     |       | FEB     | Dizable 🐱 | Disable 🗸 |         |
| - Salarm               |                     |       | FE9     | Dizable 🐱 | Disable 🐱 |         |
| SNMP<br>PCTD           |                     | N.    | FE10    | Disable 🐱 | Dizable 🗸 |         |
| - DT-RING              |                     | 46    | FE11    | Disable 🗸 | Disable 🛩 |         |
| Qos Configuratic       |                     |       | FE12    | Disable 💌 | Disable 🐱 |         |
| - Sector Configuration |                     |       | FE13    | Dizable 🗸 | Dizable 🐱 |         |
| RMON                   |                     |       | FE14    | Dizable 🗸 | Dizable 🐱 |         |
| Device Managemer       |                     |       | FEIS    | Disable 🛩 | Disable 🐱 |         |
| Load Default           |                     |       | FE16    | Disable 🐱 | Disable 🐱 |         |
|                        |                     |       | FF17    | Disable v | Disable w |         |

port rate can only be selected from the range set in the configurations.

Figure 7-17 Port Rate

### 7.4.2 VLAN

Click the "VLAN" in the left menu and enter the page (as Figure 7-18) and select "based on 802.1Q" as VLAN mode, click "Add" to enter into the page as Figure 7-19. Enter VLAN name, ID(VLAN1 is the default), select VLAN member, tag or untag, click "Apply" to finish configuration. In the state of untagged, the port can be set for priority from 0 to 7.

nep

Note: in the default state, VLAN ID is "1", the range of ID no. is from 2 to 4093.

| KYLAND SICOND                                                                                                    | 14 Web Management System                             | 中文 About |
|----------------------------------------------------------------------------------------------------|------------------------------------------------------|----------|
| Close Up ( DEpand                                                                                                    | 🗯 Coofigure VLAB                                     |          |
| SICOM3016 Web Man                                                                                                    | Ngross VLANFiler   Normember: Drop 👳 Untagged Port V | ANUM     |
| Basic Configuration                                                                                                    | VEAN Onsee List                                      | 100      |
| 🗟 💋 Advanced Configur.                                                                                                    | defau81                                              |          |
| Port Rate                                                                                                    | 2-2                                                  |          |
| Port Mirrorina                                                                                                    | 3-3                                                  |          |
| Port Trunk                                                                                                    | vlan-100                                             |          |
| FDB 10MP     TOMP Snooping     ACL     ACL     Arm     SNMP     SNMP     RSTP     OT-41NO     Ocher Configuratic     Ocher Configuratic     Ocher Configuratic | Appty Add Bally                                      |          |
| Device Managemer     Save Configuration     Load Default                                                                                                    | R                                                    |          |

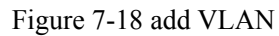

| SICCM2015 Web Man<br>Davice Status<br>Basic Configuration<br>Advanced Configur-<br>in Poor Rate<br>- NUAN<br>- Doc Mirroling | VLAN<br>VLA<br>Port D<br>FE1 | Note susple           |   | Pixels |  |
|----------------------------------------------------------------------------------------------------|------------------------------|-----------------------|---|--------|--|
| Denice Status Basic Configuration Advanced Configur Dott Rate VLAN Port Mate Vot Mate                                        | VL/<br>Post D<br>FE1         | VLD 2<br>VLAN Meriter |   | Picely |  |
| Advanced Configur.<br>Port Rate<br>VLAN<br>Port Mirroring                                                                    | Port ID<br>FE1               | VLAN Merden           |   | Picety |  |
| Port Rate                                                                                                    | FE1                          | Tarred                |   | 100000 |  |
| - Port Mirroring                                                                                                    |                              | 1.00.00.00            | * | 0 -    |  |
|                                                                                                    | FE2                          | Untagged              | * | 0 -    |  |
| Port Trunk                                                                                                    | FE3                          | Tarred                | * | 0 mm   |  |
| 1 IGMP Snooping                                                                                                    | 724                          |                       | ~ | 0 14   |  |
| - MACL                                                                                                    | PES                          |                       | ~ | 0 100  |  |
| - SNMP                                                                                                    | F66                          |                       | ~ | 0      |  |
| - RSTP                                                                                                    | F87                          | **********            | ~ | D (m)  |  |
| - Or RING<br>Oos Configuratic                                                                                                | 100                          |                       | * | 0.00   |  |
| Scher Configurar                                                                                                    | res                          |                       | * | 0 -    |  |
| Price Managemen                                                                                                    | FEID                         |                       | * | 0.0    |  |
| Save Configuration                                                                                                    | FEII                         |                       | * | 0      |  |
| Load Default                                                                                                    | FE12                         | **********            | * | 0.00   |  |

Figure 7-19 VLAN configuration

# KYLAND

### 7.4.3 Port Mirroring

Click the "Port Mirroring" in the left menu and enter the page (as Figure 7-20), select mirroring port from range of port1~port20 and mirrored port from the range of TX, RX, TX&RX, click "Apply" to finish configuration.

| KYLAND SICOMDO16 V                        | Veb Management System |                |         | 中文 Abo |
|-------------------------------------------|-----------------------|----------------|---------|--------|
| Close Up   DExpand                        | Port Mirroring        |                |         |        |
| SICOM3016 Web Man                         |                       | Mirroring Port | FE1 V   |        |
| Basic Configuration<br>Advanced Configur- |                       | Minored Port   | Mode    |        |
| Port Rate                                 |                       | - PEH          | 5X 😪    |        |
|                                           |                       | FE2            | FX 🐱    |        |
| - Port Trunk                              |                       | C39            | 5.X     |        |
| FDB IGMP                                  |                       | E FE4          | EX & TX |        |
| -SACL                                     |                       | E res          | FX ~    |        |
| Alarm                                     |                       | E FES          | 3X v    |        |
| - SNMP<br>- RSTP                          |                       | 117            | 8X ~    |        |
| DT-RING                                   |                       | FED            | 8X ~    |        |
| Qos Configuratic                          |                       | E FED          | FX ~    |        |
| RMON                                      |                       | PE10           | 8X ~    |        |
| Device Managemer                          |                       | FE11           | 8X V    |        |
| Load Default                              |                       | FE12           | 3X ~    |        |
|                                           |                       | P(1)           | 93X U   |        |

Figure 7-20 Port Mirroring

### 7.4.4 Port Trunking

Click the "Port Trunking" in the left menu and enter the page (as Figure 7-21), two trunk groups are supported. Max 4 ports are in one group, select the port in the normal group and click  $\swarrow$ , to add or delete trunked port. Click "Apply" to finish configuration as shown in Figure 7-22.

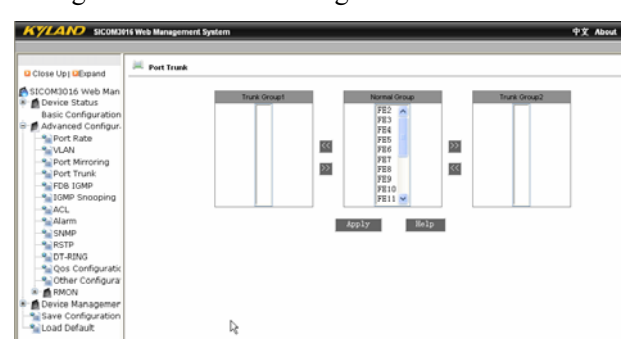

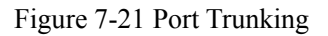

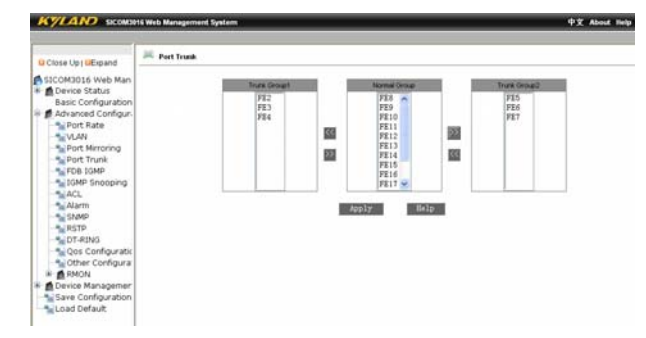

Figure 7-22 Port Trunk sample

#### 7.4.5 Static Multicasting Address Table

Click the "Static FDB Multicasting" in the left menu and enter the page (as Figure 7-23), select "enabled" and click "Apply", Add static multicasting MAC address, VLAN ID and select port as shown in Figure 7-24, click "Apply". When it is finished, click the "Static Multicasting Address Table" in left menu, and see figure 7-25. To configure the multicasting address, click Add and reset MAC address. To delete the multicasting address, select the serial no. and delete.

Note: Before enabling static multicasting address table, "IGMP Snooping" must be closed firstly.

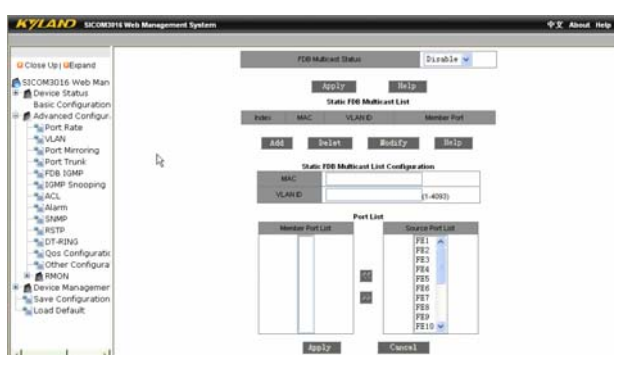

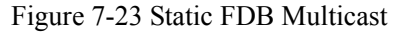

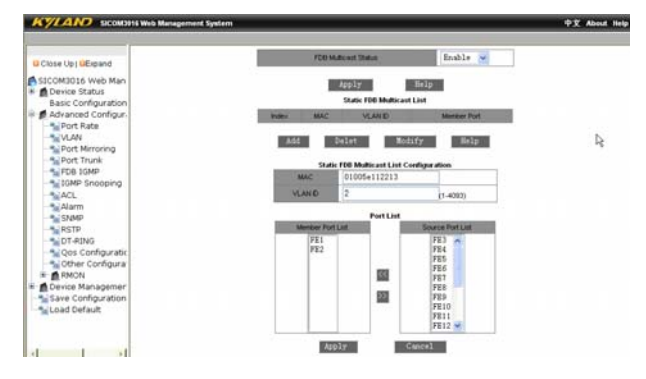

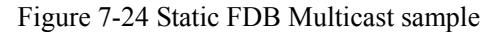

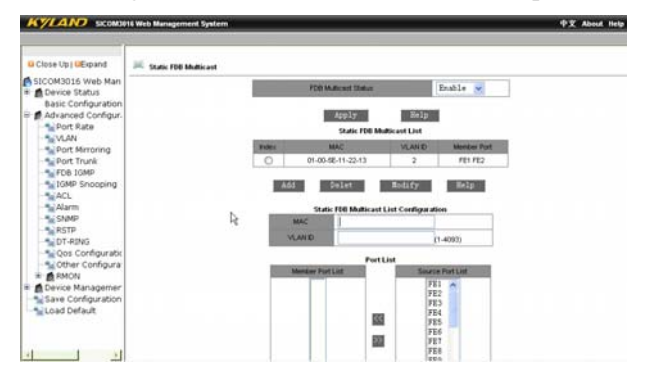

Figure 7-25 Static FDB Multicast configure successfully

### 7.4.6 IGMP Snooping

Click the "IGMP-Snooping" in the left menu and enter the page (as Figure 7-26), enable IGMP-SNOOPING and auto query, click "Apply" to finish configuration. Click "IGMP-Snooping" in the left menu again to shown configuration result as shown in Figure 7-27.

Note: Before enabling IGMP Snooping, static multicasting address table must be closed firstly.

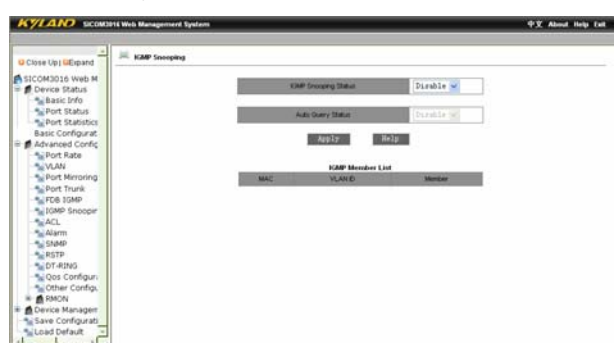

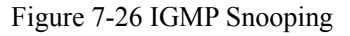

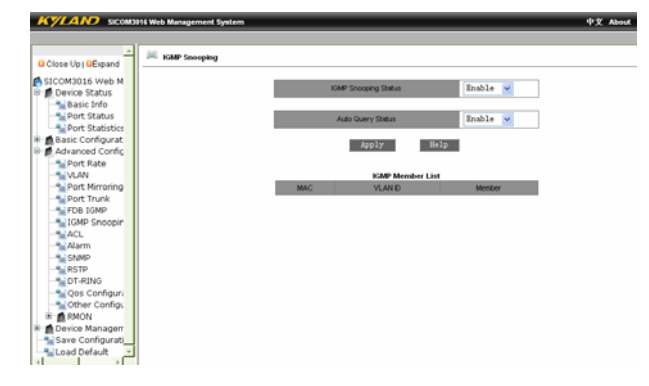

Figure 7-27 IGMP Snooping configure successfully

## 7.4.7 ACL

Click the "Configure ACL" in the left menu and enter the page (as Figure 7-28), select from "uncontrolled, accept or reject" in "port ACL mode configuration" and click "Apply". You need to enter port's MAC address if you select "accept" or "reject", and click "Apply". To remove ACL control, select serial in the ACL address table and click "Delete" as shown in Figure 7-29.

| KYLANO SICOM3016 Web Management System                                                                                                    | n     |                    | ቀቋ |
|----------------------------------------------------------------------------------------------------|-------|--------------------|----|
|                                                                                                    |       |                    |    |
| 🔺 🔤 custome Mit                                                                                                    |       |                    |    |
| Close Up   Close Up   Close Up |       |                    |    |
| SICOM3016 Web M                                                                                                    | Confe | www.Bost ACI, Mode |    |
| Device Status                                                                                                    | Port  | Mode               |    |
| Sasic Info                                                                                                    | FEL   | DODE Y             |    |
| Port Status                                                                                                    |       | 2000               |    |
| Port Statistics                                                                                                    | FE2   | accept             |    |
| Basic Configurat                                                                                                    | PED   | reject             |    |
| Advanced Config                                                                                                    | FE4   | none 💙             |    |
| - Port Rate                                                                                                    | FES   | none 👻             |    |
| - VLAN                                                                                                    | FEG   | none 👻             |    |
| Port Mirroring                                                                                                    | 817   | DODE V             |    |
| Port Trunk                                                                                                    | FE9   |                    |    |
| PDB IOMP                                                                                                    | FEO   | inte 🗸             |    |
| S ACI                                                                                                    | 109   | none 💌             |    |
| Alarma                                                                                                    | FEIO  | none 👱             |    |
| - SNMP                                                                                                    | FE11  | none 👻             |    |
| * RSTP                                                                                                    | FE12  | none 🖌             |    |
| T-RING                                                                                                    | FE13  | none 💌             |    |
| - Qos Configura                                                                                                    | FF14  | TOTAL MARK         |    |
| Scher Config.                                                                                                    | 1014  |                    |    |
| RMON                                                                                                    | PEIS  | DODE 📈             |    |
| Device Managerr                                                                                                    | FE16  | none 💌             |    |
| Save Configurati                                                                                                    | FE17  | none 💌             |    |
| Netault 🛛                                                                                                    | FE10  | none 🛩             |    |

Figure 7-28 Configure ACL

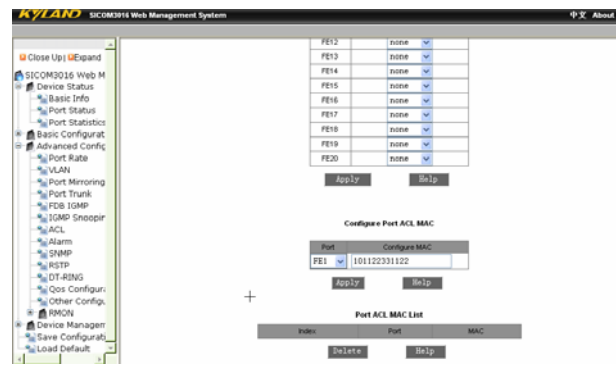

Figure 7-29 Configure ACL

# 7.4.8 Alarm

Click the "Port Alarm" in the left menu and enter the page (as Figure 7-30 and 7-31) to select state for port and ring alarm, click "Apply".

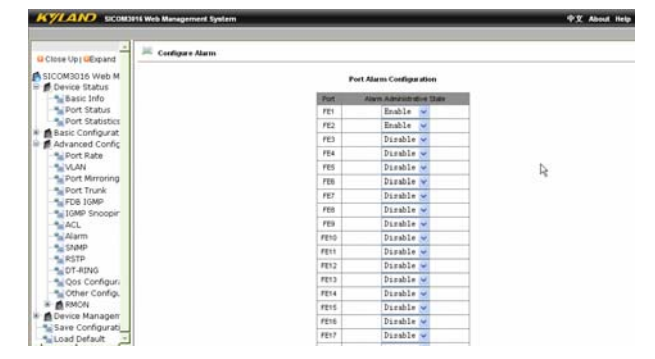

Figure 7-30 Port Alarm Configuration

# KYLAND

#### SICOM3016 Industrial Ethernet Switch User Manual

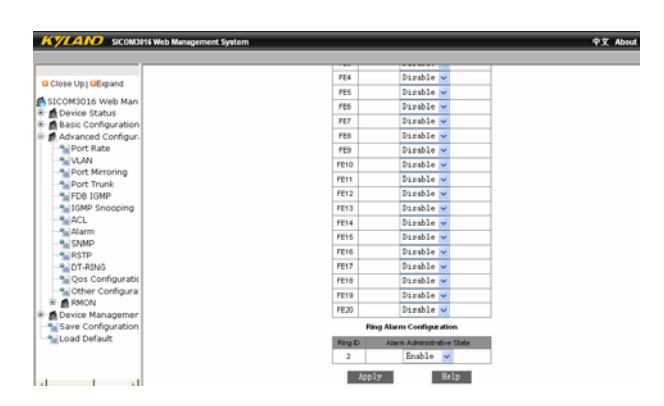

Figure 7-31 Ring Alarm Configuration

### 7.4.9 SNMP

Click the "SNMP Configuration" in the left menu and enter the page (as Figure 7-32), enable SNMP and set read/read&write name, enter TRAP server IP address, TRAP port no. and click "Apply".

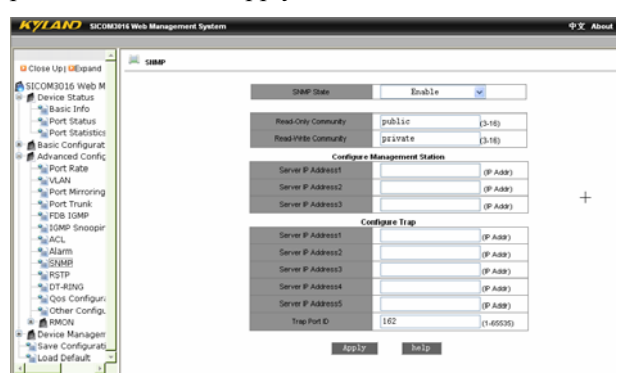

Figure 7-32 SNMP Configuration

# 7.5.0 RSTP

Click the "RSTP" in the left menu and enter the page (as Figure 7-33), select "RSTP" or "STP", and click "Apply". Additionally, you can configure protocol state of each port, priority, path cost etc.

Note: RSTP can not be used together with DT-Ring.

| Depand Configs                                                                                          | #e RSTP                                                                                                    |                                                                                 |                                                                            |                                                                           |
|----------------------------------------------------------------------------------------------------|----------------------------------------------------------------------------------------------------|---------------------------------------------------------------------------------|----------------------------------------------------------------------------|---------------------------------------------------------------------------|
| 6 Web Man                                                                                               |                                                                                                    | Configure                                                                       | Protocol                                                                   |                                                                           |
| Status                                                                                                  | Protocial Ty                                                                                                    | pes                                                                             | 8.STP 💌                                                                    |                                                                           |
| ad Configur.                                                                                            |                                                                                                    |                                                                                 |                                                                            |                                                                           |
| Rate                                                                                                    | Spanning Tree                                                                                                    | Priority                                                                        | 32768 (0                                                                   | 45535)                                                                    |
| Minnering                                                                                               | Helo Ter                                                                                                    | w (                                                                             | 2 (1                                                                       | 10)                                                                       |
| Trunk                                                                                                   | Max Age 1                                                                                                    | ine                                                                             | 20 16                                                                      | 40)                                                                       |
| IGMP                                                                                                    | Forward Dela                                                                                                    | v Time                                                                          | 15 4                                                                       | 30)                                                                       |
| snooping                                                                                                |                                                                                                    | Apply                                                                           | Help                                                                       |                                                                           |
|                                                                                                    |                                                                                                    |                                                                                 |                                                                            |                                                                           |
|                                                                                                    |                                                                                                    |                                                                                 |                                                                            |                                                                           |
| 2                                                                                                    |                                                                                                    | Configur                                                                        | e Port                                                                     |                                                                           |
| ING                                                                                                    | Port Protocol State                                                                                                    | Configur<br>Port Priorby(0~255)                                                 | e Port Path Cost(1-200000000)                                              | Cost Court                                                                |
| ING<br>Configuratic<br>r Configuratic                                                                   | Port Protocol State<br>FE1 Disable V                                                                                                    | Configur<br>Port Priority(9=255)<br>128                                         | Path Cost(1-20000000)<br>2000000                                           | Cost Court<br>Tes 💌                                                       |
| s<br>ING<br>Configuratic<br>r Configurar<br>N                                                           | Port Protocol State<br>FEt Dirable ¥<br>FE2 Dirable ¥                                                                                                    | Configur<br>Port Priority(9-255)<br>128<br>128                                  | e Pert Path Cost(1-20000000) 2000000 200000                                | Cost Court<br>Tes v<br>Tes v                                              |
| s<br>ING<br>Configuratic<br>r Configurar<br>V<br>Managemer                                              | Port Protocol State<br>FE1 Disable v<br>FE2 Disable v<br>FE3 Disable v                                                                                                    | Configur<br>Port Priority(0=255)<br>128<br>128<br>128                           | e Pert Path Cost(1+20000000) 200000 200000 200000 2000000                  | Cost Court<br>Tes v<br>Tes v<br>Tes v                                     |
| s<br>DG<br>Configuratic<br>r Configurat<br>v Configuratic<br>N<br>Nanagemen<br>sinfiguration<br>risout; | Post Protocol State<br>FES Dirable w<br>FE2 Dirable w<br>FE3 Dirable w<br>FE3 Dirable w                                                                                                    | Configur<br>Port Phonty(0=255)<br>128<br>128<br>128<br>128                      | e Pert Path Cost(5-20000000) 200000 200000 200000 2000000                  | Cost Court<br>Tes v<br>Tes v<br>Tes v<br>Tes v                            |
| NNG<br>Configuratic<br>r Configura<br>Managemer<br>Infiguration<br>Ifault                               | Post Protocol Diale<br>PES Dirable w<br>PES Dirable w<br>PES Dirable w<br>PES Dirable w<br>PES Dirable w                                                                                                    | Configur<br>Post Phonty(0-255)<br>128<br>128<br>128<br>128<br>128<br>128        | e Peet Peeh Cont(1=20000000) 200000 200000 2000000 2000000 2000000 2000000 | Cost Court<br>Tes V<br>Tes V<br>Tes V<br>Tes V<br>Tes V                   |
| NNG<br>Configuratic<br>r Configurat<br>Nanagemer<br>Infiguration<br>Iflaut                              | Pot         Potocol State           FE2         Disuble v           FE3         Disuble v           FE4         Disuble v           FE5         Disuble v           FE6         Disuble v           FE6         Disuble v | Configur<br>Post Phonty(0-255)<br>128<br>128<br>128<br>128<br>128<br>128<br>128 | e Pett Peth-Cost(1=2000000) 200000 200000 2000000 2000000 2000000 2000000  | Cost Court<br>Tes V<br>Tes V<br>Tes V<br>Tes V<br>Tes V<br>Tes V<br>Tes V |

Figure 7-33 RSTP configuration

#### 7.5.1 DT-ring

Click the "DT-Ring" in the left menu and enter the page (as Figure 7-34) to configure redundant ring based on port or VLAN. Click "Add" to enter into page as Figure 7-35, enter domain ID no. (ID=1~32), domain name, set master or slave station, select ring port. Additionally, there is DT-Ring+ in this device, you can select this function and enable it, select standby port and click "Apply". Click ring name and see ring state in the DT-Ring page as Figure 7-34, see it as Figure 7-36.

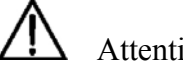

# Attention:

The devices in one ring have the same ring ID. The port with different ID no. can't be in one ring network. Redundant ring supports for DT-Ring. You can only configure one of ring based on ring and VLAN.

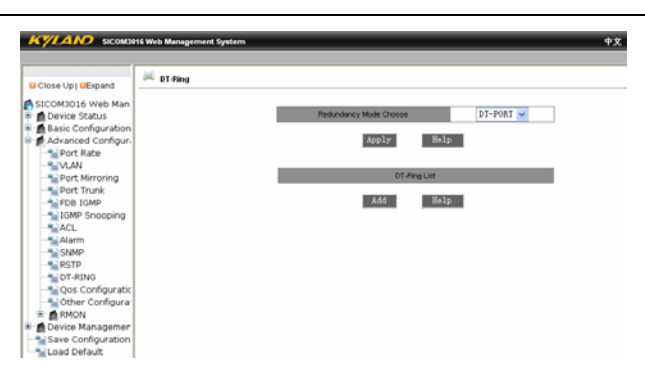

Figure 7-34 DT-Ring

# KYLAND

#### SICOM3016 Industrial Ethernet Switch User Manual

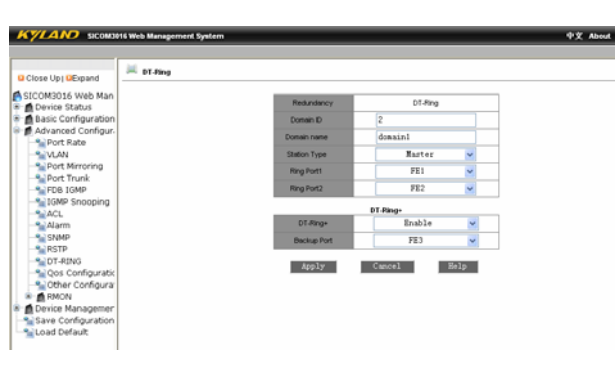

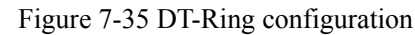

|                     | eo management system |         |                       |      |
|---------------------|----------------------|---------|-----------------------|------|
|                     |                      |         |                       |      |
|                     |                      | DT-Ping | p Configuration       |      |
| Close Up   DExpand  | Redundancy           |         | DT-Ring               |      |
| SICOM3016 Web Man   | Domain ID            |         | 2                     |      |
| Basic Configuration | Domain Name          |         | domainl               |      |
| Advanced Configur   | Station Type         |         | naster                | ~    |
| Port Rate           | Ring Port1           |         | FE1                   | ~    |
| Port Mirroring      | Ring Port2           |         | FE2                   | ~    |
| Port Trunk          |                      |         |                       |      |
| -S IGMP Snooping    | DT-Ring+             |         | Enable                | Y    |
| ACL                 | Beckup Port          |         | FE3                   | ¥    |
| - Alarm             |                      |         |                       |      |
| RSTP                | Apply                | Delete  | Cancel                | Help |
| DT-RING             |                      | -       | and the second second |      |
| - Cther Configura   | Redundance           | 01-49   | DT-Ring               |      |
| RMON                | Ring Port 1          |         | blocking              |      |
| Device Managemer    | Ring Port 2          |         | forwarding            |      |
| Load Default        | Ring State           |         | RINO-OPEN             |      |
|                     | Bedundance           |         | DT-Rina+              |      |
|                     | For instant 6        |         | 192 168 0 24          |      |
| < >                 | Equipment M          | c       | 00-1E-CD-17-10        | -08  |
|                     |                      |         |                       |      |

Figure 7-36 DT-Ring configuration state

## 7.5.2 QoS

Click the "QOS" in the left menu and enter the page (as Figure 7-37), enable QoS: weight (WRR) and preemption mode. Priority based on 802.1P or IO TOS, DSCP and port are for options. The priority based on 802.1p and IP TOS/DIFF can be used at the same time and they can not be used together with priority based on port.

# Attention:

There are two classes for priority based on port and four queues for others.

| KYLAND SICONDI              | 16 Web Management System |         |                 |                 |                 | 中文 Abo |
|-----------------------------|--------------------------|---------|-----------------|-----------------|-----------------|--------|
| Close Up ( GErpand          | K Configure Gos          |         |                 |                 |                 |        |
| SICOM3016 Web Man           |                          | Oos Me  | de              |                 | 102.1P Printly  |        |
| Basic Configuration         |                          | Cost Ma | V7.8            |                 | P TOS Privelly  |        |
| Advanced Configur.          |                          | IP TOSE | SCP. DOCT MOD   |                 | DSCP Printly    |        |
| Port Rate                   |                          | 1.0.000 | the set         | 100             | eser many       |        |
| Port Mirroring              |                          |         | Weight of the   | Priority Guesse |                 |        |
| FDB 10MP                    |                          | 3-19046 | 2-380404        | 1-SECLOW        | 0-LOWEST        |        |
| 1GMP Snooping               |                          | 8       | 4               | 2               | 1               |        |
| ACL<br>Alarm<br>SNMP        |                          |         | Configure       | Port Priority   |                 |        |
| RSTP<br>CT-RING             |                          | Port    | Highest pricety | TOSERF          | 802 1P Priority |        |
| Seconfiguratic              |                          | FE1     |                 |                 |                 |        |
| Configurar Other Configurar |                          | PE2     |                 |                 |                 |        |
| E RMON                      |                          | 183     |                 |                 |                 |        |
| Save Configuration          |                          | 784     |                 |                 |                 |        |
| Load Default                |                          | PES     |                 |                 |                 |        |
| 1000000000000               |                          | FES     |                 |                 |                 |        |
|                             |                          | FE7     |                 |                 |                 |        |
|                             |                          | FED     | <b></b>         |                 | m               |        |

Click "802.1P Priority" and enter the page as figure 7-38. There are total 8 classes for 802.1P and four for SICOM3016. You can select it and click "Apply".

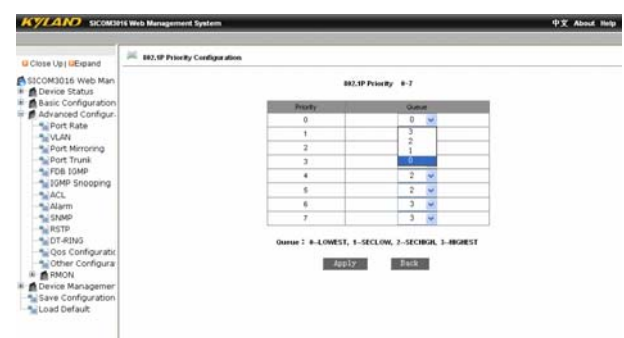

Figure 7-38 802.1P Priority configuration

Click "IPTOS Priority" and enter the page as figure 7-39. There are total 8 classes for IPTOS and four for SICOM3016. You can select it and click "Apply".

| Close Up   DExpand                                                                                                 | P 105 Prively Coeffy | aration.               |              |              |  |
|----------------------------------------------------------------------------------------------------|----------------------|------------------------|--------------|--------------|--|
| SICOM3016 Web Man                                                                                                  |                      | IP TOS                 | novery +-7   |              |  |
| Basic Configuration                                                                                                |                      | Printy                 | 0.0          | n.e          |  |
| Advanced Configur.                                                                                                 |                      | IP TOS 0               | 0            | *            |  |
| S VLAN                                                                                                    |                      | IP TOS 1               | 3            |              |  |
| Port Meroring                                                                                                    |                      | PTOS 2                 | 1            |              |  |
| Port Trunk                                                                                                    |                      | # 105.3                | 0            |              |  |
| FDB IGMP                                                                                                    |                      | P TOS 4                | 0            | *            |  |
| Town percepted                                                                                                    |                      | P TOS 5                | 0            | *            |  |
| Alarm                                                                                                    |                      | # TOS 6                | 0            | *            |  |
| SNMP                                                                                                    |                      | P TOS 7                | 0            | *            |  |
| Configuration<br>Configuration<br>Configuration<br>RMON<br>Device Management<br>Save Configuration<br>Load Default |                      | Oueen 2 #-LOWEST, 1-58 | CLOW, 2-SECF | KA, 3-HOREST |  |

Figure 7-39 IPTOS Priority configuration

Click "DSCP Priority" and enter the page as figure 7-40. There are total 64 classes for DSCP and four for SICOM3016. You can select it and click "Apply".

| Close Up   DEpand   | DSCP Priority Con | figuration |        |    |         |        |      |         |        |    |         |       |      |
|---------------------|-------------------|------------|--------|----|---------|--------|------|---------|--------|----|---------|-------|------|
| SICOM3016 Web Man   |                   |            |        |    |         | DSCP   | Prin | wy +4   | 3      |    |         |       |      |
| Basic Configuration |                   | DISCR      | Qes 0. | -  | DSCP    | OSE ON | -    | DOCP    | 000 Qu |    | 000     | Oct O | ueue |
| Port Rate           |                   | DSCP 0     | 0      | *  | DSCP 1  | 0      | ×    | 09CF 2  | 0      | ×  | DSCP 3  | 0     | ×    |
| - VLAN              |                   | DSCP 4     | 0      | *  | DSCP 5  | 0      | ×    | 05076   | 0      | N. | DSCP 7  | 0     | ×    |
| Port Mirroring      |                   | DSCP 8     | 0      | ~  | DSCP 5  | 0      | *    | DSCP 10 | 0      | *  | DSCP 11 | 0     | ~    |
| Port Trunk          |                   | DSCP 12    | 0      |    | DSOP 13 | 0      | ×    | DSCP 14 | 0      | *  | DSCP 15 | 0     | ×    |
| 1GMP Snooping       |                   | DSCP 16    | 0      | ×  | DSCP 17 | 0      | ×    | DSOP 18 | 0      |    | DSCP 19 | 0     |      |
| ACL                 |                   | DSCP 20    | 0      | 1  | DSCP 21 | 0      | ×    | DSCP 22 | 0      | ÷  | DSCP 23 | 0     | Ŵ    |
| Alarm               |                   | DSCF 24    | 0      | 4  | DSCP 25 | 0      | *    | DSCP 26 | 8      | ¥  | DSCP 27 | 0     |      |
| SNMP                |                   | DSCP 28    | 0      | ×. | D00P 29 | 0      | ¥    | DSCP 30 | 0      | *  | DSCP 31 | 0     | *    |
| DT-RING             |                   | DSCF 32    | 0      | 14 | CGCP 33 | 0      | *    | DSOP 34 | 0      | ÷  | DSCP 35 | 0     | ~    |
| Se Qos Configuratio |                   | DSCP 36    | 0      | ×  | DSCP 37 | 0      | ×    | DSCP 38 | 0      | 4  | 0509.39 | 0     | ×    |
| Cther Configura     |                   | DSCF 40    | 0      | *  | DSCP 41 | 0      | M    | D5CP 42 | 0      | *  | 05CP 43 | 0     | ~    |
| RMON                |                   | DSCP 44    | 0      | *  | 05CP 45 | 0      | *    | DSCP 46 | 0      | ×  | DSCP 47 | 0     | ×    |
| Save Configuration  |                   | DSCP 48    | 0      | ×  | DSCP 49 | 0      | ×    | DSCP 50 | 0      | ×  | DSCP 11 | 0     |      |
| Load Default        |                   | D9CP 52    | 0      |    | DGOP 53 | 0      | 24   | DSCP 54 | 0      | *  | DSCP 55 | 0     | ~    |
| 2                   |                   | DSCP 56    | 0      | ~  | DSCF 57 | 0      | ×    | DSOP 58 | 0      | *  | DSCP 69 | 0     | ~    |
|                     |                   | DSCP 60    | 0      | ×  | DSCP 61 | 0      | ×    | DSCP 62 | 0      | ×  | D9CP 63 | 0     | ×    |

Figure 7-40 DSCP Priority configuration

#### 7.5.3 Other Configurations

Click the "Other Configurations" in the left menu and enter the page (as Figure 7-41), which include two configurations of broadcasting storm control and MAC aging time.

There are totally five options for broadcasting storm control: disable 1/2, 1/4, 1/8, 1/16. When the broadcasting packets occupy 1/2, 1/4, 1/8, 1/16 of bandwidth, the packet are dropped. Disable state won't control the broadcasting messages. MAC address aging time is selected from 10-3600sec and 300sec is selected normally. Click "Apply" to finish.

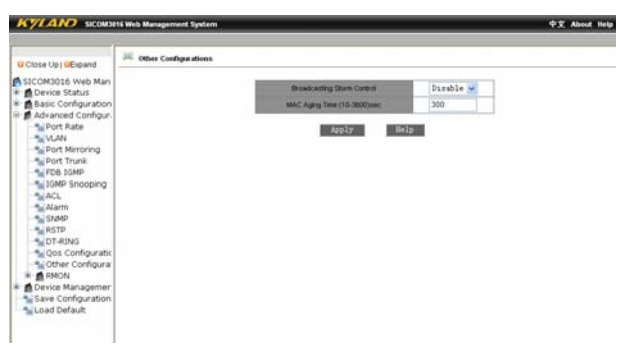

Figure 7-41 Other Configurations

#### 7.5.4 RMON

Four RMON configurations can be done in SICOM3016 including statistics, history, Alarm and Event. Click "RMON Statistics" in the left menu to configure as figure 7-42. Enter index no.(from 1-65535), owner serial no. (1-32), and select port no. (1-26). Click "Apply" to finish.

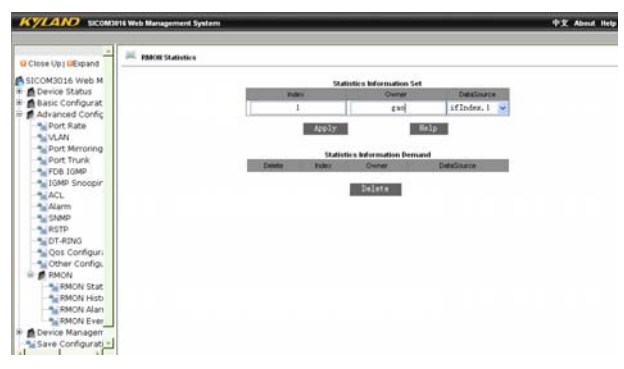

Figure 7-42 RMON Statistics

Click "RMON History" in the left menu to configure as figure 7-43. Enter index no.(from 1-65535), owner serial no. (1-32), and select port no. (1-26), smapling no.(1-65535, actual sampling no is max 100), and sampling interval (1-3600). Click

"Apply" to finish.

| Close Up   UExpand                                                                                                    |                                                                        |                                                                         |  |
|----------------------------------------------------------------------------------------------------|------------------------------------------------------------------------|-------------------------------------------------------------------------|--|
| SICOM3016 Web M                                                                                                    | inder                                                                  | 1                                                                       |  |
| Basic Configurat                                                                                                    | Detallourie                                                            | ifIndez. 1 👻                                                            |  |
| Advanced Config                                                                                                    | Owner                                                                  | £10                                                                     |  |
| VLAN                                                                                                    | Sangang Humber                                                         | 50                                                                      |  |
| Port Mirroring                                                                                                    | Service Space                                                          | 1800                                                                    |  |
| COMP Sincepin     Company     Company                                                                                                    | Apply<br>History Inform<br>Deshtibuler/Owner/Detailour/of Sampling Num | III 12<br>attor Demand<br>on Fact Sanging Number Sanging Space(1)<br>15 |  |
| Construction<br>Construction<br>Construction<br>Medical<br>Medical<br>Medical<br>Medical<br>Medical<br>Construction<br>Construction |                                                                        |                                                                         |  |

Figure 7-43 RMON History

Click "RMON Alarm" in the left menu to configure as figure 7-44. Select alarm node in the MIB list and double click, the OID will finish automatically. In this page, enter index no.(from 1-65535), owner serial no. (1-32), and select port no. (1-26), smapling type.( absolute/ delta), alarm type (rising alarm/ falling alarm/ rising or falling alarm), sampling interval (1-65535), rising threshold value(1-65535), falling threshold value(1-65535), rising event index(1-65535) and falling event index(1-65535). Click "Apply" to finish.

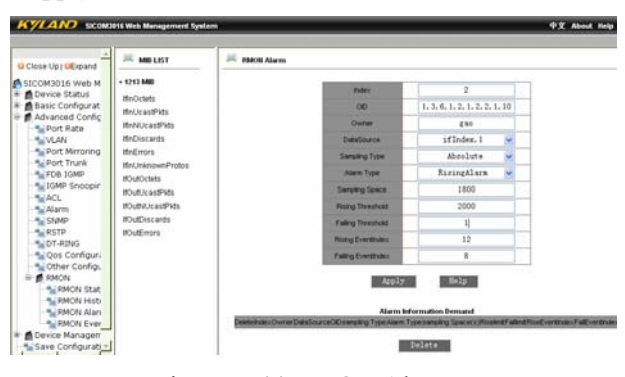

Figure 7-44 RMON Alarm

Click "RMON Event" in the left menu to configure as figure 7-45. Enter index no.(from 1-65535), owner serial no. (1-32), event type (log/snmp-trap/log-and-trap), event description (1-127), and event group (1-127). Click "Apply" to finish.

# KYLAND

#### SICOM3016 Industrial Ethernet Switch User Manual

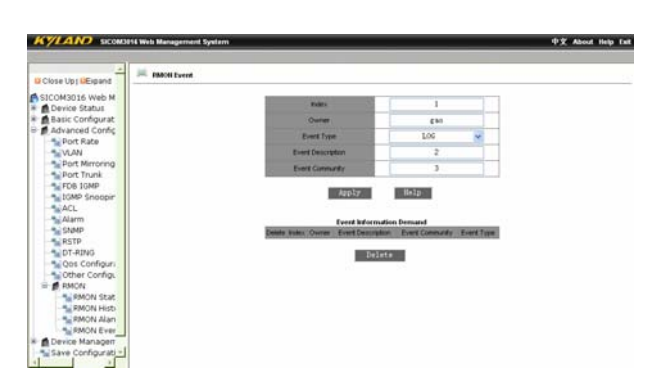

Figure 7-45 RMON Event

# 7.6 Device Management

Device Management includes four options including reset, logout, save all changes and restore default settings.

### 7.6.1 Reset

Click "Reboot" in the left menu and enter the page as figure 7-46. Click "Reboot" to reset the device.

| KYLAND SICOMD                                                                                                    | 16 Web Management System |     | _        | 中文 About |
|----------------------------------------------------------------------------------------------------|--------------------------|-----|----------|----------|
| G Close Up (Deand<br>SICCM3D16 Web Man<br>Batic Configuration<br>Batic Configuration<br>Desce Mananed Configuration<br>Desce Mananed Configuration<br>Save Configuration<br>Save Configuration | Reboot                   | Rab | स्त<br>स |          |

Figure 7-46 reboot

### 7.6.2 Logout

Click "Logout" in the left menu and enter the page as figure 7-47. Click "Logout" to exit.

| KYLAND SCOND                                                                                                    | 16 Web Management Sy | patarm |  |        | -  | - |  | <b> • ±</b> | About He |
|----------------------------------------------------------------------------------------------------|----------------------|--------|--|--------|----|---|--|-------------|----------|
| Close Up (CExpand                                                                                                    | 🗯 Logost             |        |  |        |    |   |  |             |          |
| SICOM3016 Web Man     SICOM3016 Web Man     Device Status     Basic Configuration     Advanced Configuration     Device Managemer     Logout     Sive Configuration     Logout |                      |        |  | Logout | 17 |   |  |             |          |
|                                                                                                    |                      |        |  |        |    |   |  |             |          |
|                                                                                                    |                      |        |  |        |    |   |  |             |          |

Figure 7-47 Logout

# 7.6.3 Save Configurations

Click "Save Configurations" in the left menu and enter the page as figure 7-48. Click "Save" to save all settings.

| KYLAND SICOMON                                                                                                    | 3916 Web Management System 4 | 文 About |
|----------------------------------------------------------------------------------------------------|------------------------------|---------|
| G Close Up (General<br>Scotta) Status<br>G Close Status<br>G Close Status<br>G Close Status<br>G Close Status<br>G Close Status<br>G Close Status<br>G Configuration<br>Close Status<br>Configuration<br>Close Status<br>Close Status<br>Close | Serve Telaty                 |         |

Figure 7-48 Save Configurations

## 7.6.4 Load Default

Click "Load Default " in the left menu and enter the page as figure 7-49. Click "Load Default" to restore all default settings.

| KYLAND SICOMD   | 16 Web Management System |              |      | 中文 About |
|-----------------|--------------------------|--------------|------|----------|
| Cices Up Depart | K Load befant            | Load Default | 2017 |          |

Figure 7-49 Load Default

# **Chapter 8 CLI Command**

This chapter mainly introduces how to configure SICOM3016 via CLI command line, and the instructions of commands.

# 8.1 Login the Switch

#### 8.1.1 Command Line

You can connect and log in via Serial port or Telnet

To log in via Serial Port, connection between serial port and PC is required. The detailed connection method and serial line sequence, please refer to Chapter 3.2.3

Start up the switch, open the hyper terminal in the system, select the serial port, configure the COM port, click "restore default value", set 9600 bytes/sec, enter into the main page and type "Enter", you can see the prompt (default is "kyland>")

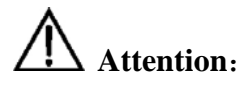

If you want to remain the change after the switch reboot, please use the "save" command after your configuration. See more details in Common Command Description.

#### 8.1.2 Command Grammar

To use the command line interface (CLI) as the following:

1. Type Enable after you enter CLI and command prompt pop up, start command line mode, there will be a command prompt "kyland#".

2. Type the command name. If the command doesn't contain any parameter options, go to step three. If the command has parameter options, please type the parameter and the key value.

Command parameters are normally refers to the user input parameter, which could be a range of Numerical Value, Chat Script or IP address. The key value is the objective controlled by the command. If the command need more than one parameters, please

type each parameter and key value follow the command help, until the <cr> display in the command window.

3. After input the full command, type "enter"

Example (in the case of no parameters)

kyland# exit

"exit" is a command without parameter, command name is "exit" when input this command, type "enter" to finish.

Example (in the case parameters required)

#### 8.1.3 Grammar Help

The help is integrated in command line interface. If not sure about the syntax, please type the first part with the wildcard "?" of "space + ?" The command line will automatically display rest of command and the possible command list. Users can choose the right command and type rest part until the command line show "<cr>". Then type "enter" to finish.

#### 8.1.4 Complete Command by Grammar Help

When you type key of "Tab", management software can complete command. When you enter a part of commands and type key of "Tab", the possible command will be listed if the matching command is more than one, and the command line will complete the rest of the command you entered and move the cursor to the end if there is only one matching command.

EX:

1. Enter the Command:

KYLAND#show

2. Type key of "Space" and click key of "Tab" to display the following:

| Alarm              | Show alarm infomation |
|--------------------|-----------------------|
| broadcontrol       | Broadcontrol          |
| config             | System configuration  |
| static-mcast-table | Fdb                   |

#### SICOM3016 Industrial Ethernet Switch User Manual

| history        | Display the session command history  |
|----------------|--------------------------------------|
| igmp           | Igmp snooping protocol               |
| interface      | Interface status and configuration   |
| manager        | Management station status            |
| lldp           | show lldp information                |
| mirror         | show mirror information              |
| qos            | show qos information                 |
| rmon           | show rmon information                |
| serial-num     | device SN                            |
| memory         | System memory statistics information |
| dt+            | dtring+                              |
| dt-ring        | dt-ring protocol                     |
| rstp           | Rapid spaning tree protocol          |
| running-config | Current operating configuration      |
| snmp community | SNMP status                          |
| switch status  | Show switch status                   |
| trunk          | Show vlan information                |
| uptime         | Display the system uptime            |
| version        | System hardware and software status  |
| vlan           | Show vlan information                |

Above information are the possible commands users can use after the "show" command. You can type the correct command or part of the command with a "Tab"

## **8.1.5** Symbols in Commands

In the management software, there is only one type of symbol supported, that is "<>". It means in this part of the command a parameter is required.

For example: dt-ring new <1-32> domain <1-32> master

#### 8.1.6 Command Type

Normally the command in an angle bracket "<>" is command parameters. There are four types of command parameters in this series switches.

#### Numerical Value

When the numbers in the angle bracket is connected by a Dash, which means the parameter is a number between this range.

For example: <1-255> means user can input any integer greater than 1 and less than 255. such as "2".

#### IP address

The "A.B.C.D" in angle bracket means it is IP address. User must input a correct IP address.

For example: 192.168.0.1 is a leag

Chat Script

If the content in the angle bracket is not above two forms, it means the input parameters are chat script or hex number. Uses can input a "?" at this place to know the detail parameter description.

For example: <macaddr> means the required input is a hex Mac address, Such as 005023344325 is a legal Mac address. <name> means the input is a chat script as the subject's name.

#### 8.1.7 Command abbreviation

Command abbreviation means you can only input command or the first several letters, as long as that part don't have different meaning, switch will recognize that command. Users can just type "enter" to run that command. The user input parameter, such as VLAN name (in the blow example, it is "market") etc. need to be fully input

Example, add port1 to "market" VLAN as untagged form:

KYLAND>

KYLAND>enable

KYLAND#config terminal

KYLAND(config)#

KYLAND(config)#vlan 2

KYLAND(config-vlan2)#description market

KYLAND(config-vlan2)#add port 1 untag priority 0

(Above command line can be abbreviated as:)

KYLAND>

KYLAND>ena

KYLAND#con ter

KYLAND(config)#

KYLAND(config)#vlan 2

KYLAND(config-vlan2)#desc market

KYLAND(config-vlan2)#add port 1 un pr 0

Above commands have identical function).

Attention: when using abbreviated commands, you must input enough letters to ensure there is no different meanings

#### 8.1.8 Histoty Command

The software can keep the latest 20 history commands.

To shown history command list, use the following command:

#### show history

Users can also use up or down in you keyboard to choose the above or next history command.

EX: Login and enter command:

show history

It will display:

enable

#### 8.1.9 Common Command

This part mainly describe several common commands, some specially used commands will be discussed in the next chapters. Command lines provide two types of modes: one is Read Only, anther is Configuring Mode. At Read Only mode, you can only read a part of system configuration information. At Configuring Mode, you can read or configure all the system configuration information. At this mode, you can use some commands to enter certain protocols' independent configuration mode. Such as: "KYLAND#" is interface configuration mode.

At Read Only mode, the prompt ends with ">" i.e. "KYLAND>"

At Configuring mode, the prompt ends with "#" i.e. "KYLAND#"

#### > enable

From Read Only mode to Configuring mode, to use this command:

#### KYLAND>enable

EX:

KYLAND>enable

"Enter" and password is required:

Password:

With correct password, you enter the Configuring Mode:

KYLAND#

# Attention:

No password for default status.

#### enable password <1-20>

At the Configuring Mode, you can set the password for command line. Use the command: KYLAND(config)# enable password <1-20>

exit

To return to previous mode, use the command:

#### exit

#### show version

To show software version, use the command:

show version

#### help

At any mode, to get information of how to use "?" to get help, use command

#### help

For example: use help command:

Kyland# help

2-Help may be requested at any point in a command by entering a question mark '?'. If nothing matches, the help list will be empty and you must backup until entering a '?' shows the available options.

Two styles of help are provided:

1. Full help is available when you are ready to enter a command argument (e.g. 'show ?') and describes each possible argument.

Partial help is provided when an abbreviated argument is entered and you want to know what arguments match the input

(e.g. 'show pr?'.)

#### Hostname

At Configuring Mode, to set host name, use the command:

hostname <hostname>

# Attention:

In one network, uniform the rule of hostname.

EX:

Kyland(config) # hostname userA

userA(config)#

#### > clear

At any modes, to clear screen display, use command: clear

# Attention:

Use this command when there is too much useless information displayed on the screen.

#### show running- config

At Configuring Mode, to display system settings, use the command:

show running-config

# Attention:

This is a very useful command to help system administrator check current system configuration status.

#### EX:

```
!config
dt-ring new vlan domain 1 master
rstp hello-time 15
rstp forwarding-delay 0
!interface-eth 1
vlan tag 2
```

no flow-control

rate ingress 0

rate egress 0

!interface-eth 2 no auto-negotiation duplex no flow-control rate ingress 0 rate egress 0 !interface-eth 3 no flow-control rate ingress 0 rate egress 0 !interface-eth 4 no auto-negotiation duplex no flow-control rate ingress 0 rate egress 0

no flow-control rate ingress 0 rate egress 0

!interface-eth 5

!interface-eth 6
no auto-negotiation
duplex
no flow-control
rate ingress 0
rate egress 0

no flow-control rate ingress 0

!interface-eth 7

rate egress 0

!interface-eth 8
no auto-negotiation
duplex
no flow-control
rate ingress 0
rate egress 0

!interface-eth 9
no auto-negotiation
speed 1000m
duplex
no flow-control
rate ingress 0

-60-

rate egress 0

!interface-eth 10

no auto-negotiation

speed 1000m

duplex

no flow-control

rate ingress 0

rate egress 0

!interface-down

!interface-backup

!vlan 2
description market
add port 1 untag priority 0

!dt-ring 1

protocol enable

ringport add 2

ringport add 5

!config terminal

fdb agetime 300

no bcast-control

➤ save

At configuring Mode, to save current configurations, use the command:

Save

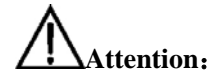

If you want current configuration available after system reboot or powered off, use this command to save all changed configuration.

EX:

Kyland# save

Preparing configuration data to save...Done.

Starting write configuration data to flash...Done.

Configuration save to flash successfully.

#### Ioad default

At configuring Mode, to delete system start-up configurations in the switch, use the command:

#### load default

-1

# Attention:

If users want to reset switch start configuration, use this command to delete all old configuration.

EX:

```
KYLAND# load default
```

Trying erase all configuration from flash, please wait ..... finished.

Successfully erase all configuration info from flash.

## 8.2 Switch Management Methods

SICOM3016 series switches are mainly managed by the following methods:

using a terminal (or simulation software) to connect to switch's console port, to access switch's CLI interface

using Telnet to manage switch (not available)

using SNMP to manage switch (not available)

## 8.3 Console Management

You can connect to switch's CLI interface via the RJ45 port marked with "console" on the switch front board.

For SICOM3016series, the configuration of Console port is as below:

Baud rate: 9600 Bit : 8 CRC : None Stop bit : 1 Flow control : None

When connecting switch with Console port, VT100 simulation terminal is recommended.

Configuration steps are: at hyper terminal interface, open "file" menu, select "attribute" tool bar, and click "configure" at the window appeared, then select VT100 in the list.

### 8.4 Configure Port

#### 8.4.1 Enable/Disable Port

For a switch that is started, all the ports are default enabled. You can also configure each port state based on requirements. To enable or disable one/more ports, you can use the following command:

# KYLAND(config-if-eth1)#Lock/no lock

EX:

KYLAND>enable No password set! KYLAND#config terminal

KYLAND(config)#interface ethernet 1

KYLAND(config-if-eth1)#lock

KYLAND(config-if-eth1)#no lock

## 8.4.2 Configure Port Rate, Duplex Mode and Flow Control

Fast Ethernet port can be connected in 10Base-T or 100Base-TX networks and works in half or full duplex mode, which require you to configure it according to application.

All ports are default set as adaptive mode. The software will adjust the port rate and duplex mode automatically. You can also configure the rate, duplex and flow control mode manually.

# Attention:

To configure the rate, duplex and flow control mode manually, you must close the adaptive mode firstly.

Configure adaptive mode

Use the following command to configure adaptive mode:

```
KYLAND(config-if-eth1)#auto-negotiation/ no
```

#### auto-negotiation

Configure port rate:

Use the following command to configure port rate:

#### KYLAND(config-if-eth1)#speed 10m/100m/1000m

Configure duplex:

Use the following command to configure duplex mode:

KYLAND(config-if-eth1)#Duplex/ no duplex

Configure flow control mode

Use the following command to configure flow control mode:

KYLAND(config-if-eth1)#Flow-control/ no flow-control

# Attention:

The 100Mbit and Gigabit fiber ports are both default set as closed auto-negotiation and full-duplex. The auto-negotiation, duplex and rate can not be configured.

#### 8.4.3 View Port

Use the following command to view information on all ports:

#### KYLAND#show interface ethernet

Use the following command to view information on some port:

#### KYLAND#show interface ethernet <1-10>

#### **8.4.4 View/Delete Port Statistics**

Use the following command to view the port statistics:

#### KYLAND(config-if-eth1)#show stats

Use the following command to delete the port statistics and make it restart to count:

#### KYLAND(config-if-eth1)# clear stats

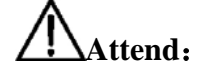

After the port statistics are deleted, the port data are set as zero.

# 8.5 TRUNK

You can enlarge the bandwidth of switches by creating trunk group. Trunk will bind several ports to act as one logic port. For example, the trunk group in the VLAN is a logic port. Trunk also offers assurance for the data packets between clients. When a port in the trunk group fails, the data packet can be distributed to other port and transmitted. If the fault port recovers, the data packet will be distributed into all ports in the trunk group to increasing the bandwidth of switch. SICOM3016 supports totally 3 trunk groups. 7 FE ports can be grouped into 2 trunks (port 1 can not be added into any

trunk group).

# 5 Attention:

You must set up trunk both in two connected switches or network loop will happens and cause the switch to fail.

The ports in the trunk group must be in the same duplex state and rate, and must be in the sale VLAN.

It is very useful to increase transmission speed to create trunk group when more than 2 ports of one switch need to communicate with other switch.

Configure TRUNK

KYLAND>enable

No password set!

KYLAND#config terminal

KYLAND(config)#trunk <1-3>

KYLAND(config-trunk1)#create

KYLAND(config-trunk1)#add port <1,10>

# 8.6 Port Mirroring

SICOM3016 supports port mirroring, which directs all data of given port to the mirrored port for diagnostics.

Configure mirroring port:

SICOM3016 only supports one mirroring port, to use the following command:

KYLAND(config)#interface ethernet <1-10>

KYLAND(config-if-eth1)#mirror enable

KYLAND(config-if-eth1)#mirror add ingress port <1-10>

mirror enable is to enable mirroring port:

mirror add/delete ingress/egress port <1-10> is for adding or deleting mirrored port.

# 8.7 Port Prioritization

Switch supports port prioritization by which the important task is protected. You can configure the priority of the ports(low and high). To validate port prioritization, you need to enable QOS firstly. When QOS is enabled default, all ports are in low priority. You need to configure the priority by command.

Qos enabled command:

#### KYLAND(config)#qos enable

Use the following command to configure priority:

#### KYLAND(config)#qos add/delete hqport <1-10>

### **8.8 VLAN**

# 8.8.1 VLAN

VLAN (Virtual Local Area Networks) is a devices group which seems to work in the same physically local area network. It makes network manager to manage more easily by create VLAN for switches. Any group of any port(even all ports) can be considered as a VLAN, which is not limited by hardware physical connection. You can divide ports, create and define VLAN by command easily.

SICOM3016 supports total 4093 different VLANs. The name of each VLAN can be started with any letter and less than 30 characters, which can only be letters, figures or "" other marks are not allowed.

VLAN name is only a local mark, which means the name is only meaningful to the switch where the VLAN is set.

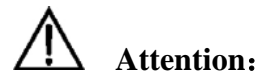

For better network management, you should name VLAN universally.

# 8.8.2 Default VLAN

Each SICOM3016 has a factory default VLAN which is set as below:

VLAN name is default ;

Including all ports;

All ports of default VLAN are untagged except for CPU port(tagged);

default VLAN's ID is1;

default VLAN can not be changed;

When a port is added into a VLAN in untagged way, it will be deleted in the default VLAN automatically. When a port is deleted in a VLAN in untagged way, it will be automatically added into the default VLAN.

# 8.8.3 Create VLAN

In the configuration mode, to create VLAN won't be shown. The VLAN will be deleted when there is no port in it. When a port is added into the VLAN in tagged/untagged way, VLAN is created automatically.

Use the following command to enter into VLAN configuration mode:

KYLAND(config)#vlan <1-4093>

<1-4093> is the ID range of VLAN.

## 8.8.4 Change VLAN Name

When you create a VLAN and want to change the name only, you can use the following command:

KYLAND(config-vlan2)#description <1-31>

# 8.8.5 Add/Delete VLAN Port

The ports of SICOM3016 can be added into a VLAN in two ways:

IEEE 802.1Q tagged

IEEE 802.1Q untagged

At default, all ports are added into default VLAN in untagged way.

In untagged way, a port can only be in one VLAN. In tagged way, a port can be in more than one VLAN simultaneously. Each port in VLAN can have only one default VID. The port's default VID is the VID of one of the VLANs where the port belongs to.
The data without 802.1Q Tag value received in the port will be transferred in the VLAN of default VID.

> Use the following command to add untagged port into VLAN:

KYLAND(config-vlan2)#add port <1-10> untag priority <0-7>

<1-10> is for port number; <1-7> is for the port priority.

> Use the following command to add tagged port into VLAN:

KYLAND(config-vlan2)#add port <1-10> tag

<1-10> is for port number.

Use the following command to delete VLAN port:

KYLAND(config-vlan2)#delete port <1-10>

<1-10> is for port number.

# 8.8.5 Show VLAN

You can view the VLAN which has been configured by using the following command:

Show some VLAN settings:

show vlan <2-4093>

<2-4093> is for VLAN ID

Show all VLAN settings: Show vlan

# 8.9 IGMP Snooping

# 8.9.1 IGMP Snooping

IGMP (Internet Group Management Protocol) is a part of IP protocol group to support and manage the IP multicast between PC and router. Multicast allow to discover resources and reduce network load the minimum, realizing the most efficient transmission.

SICOM3016 supports IGMP Snooping, which is used to monitor and process the IGMP report between PC and router. IGMP Snooping enables the switch to track each of its physically connected group members. It works between PC and router and manages group members.

SICOM 3016 supports not only automatic inquiry, but also restraint function. Its apply network environment without layer-three switch

# 8.9.2 Configure IGMP Snooping

# 8.9.2.1 Automatic inquiry of IGMP Snooping

It must configure IGMP automatic inquiry function if without layer-three switch. To start IGMP, you need to choose router-port firstly. Router-port is the connecting port of multicasting server

Enable IGMP

#### KYLAND(config)#igmp auto-query enable

Disable IGMP

KYLAND(config)#igmp quto-query disable

#### 8.9.2.2 Enable/Disable IGMP Snooping

In the setting mode, use the following command to enable/disable IGMP:

Enable IGMP Snooping

KYLAND(config)#igmp enable

Disable IGMP Snooping

Attend:

Router-port. You must configure router-port before start IGMP

#### 8.9.2.3 Display IGMP Snooping

In configuration mode to display information about team member:

Display IGMP Snooping

#### KYLAND#show igmp-snooping

# 8.10 DT-Ring

## 8.10.1 DT-Ring Overview

DT-Ring is developed and owned by Kyland ltd proprietarily. This protocol test the

state of ring port and pass few protocol messages to decide the state of port on ring and ensure the redundant ring network work properly, to make the redundant Ethernet fast and stable, and finally to meet the needs of industrial communication.

Network mode as figure 8-1;

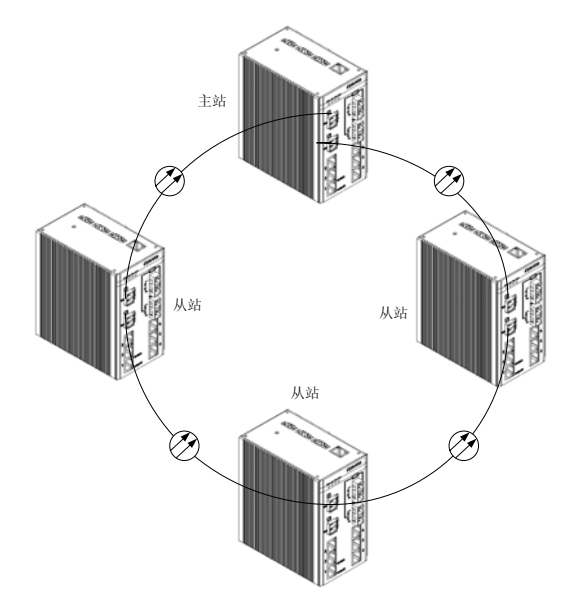

Figure 8-1 DT-Ring Network Mode

Configuration Instruction:

- > On the same switch, can configure several domains to set the tangency ring network mode
- In the same ring, every switch needs to configure same ID of domain. For the convenience of maintaining, to set the same name of domain is better.
- ➢ In one ring, only one master, others are all slave

 $\triangleright$ 

## 8.10.2Create/Delete DT-Ring Domain

➢ Create DT-Ring

#### KYLAND(config)#dt-ring new <1-31> domain <1-32> master/slave

The first parameter is domain name, the second one is domain ID

Can set DT-Ring as master, or as slave.

Delete DT-Ring demain;

#### KYLAND(config)#mr del domain <1-32>

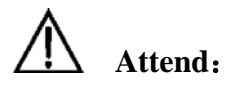

Set DT-Ring, need to create DT-Ring domain first.

# 8.10.3 Add/Delete Ring-port

In DT-Ring, need to setup ring-port as needs to consist redundant network protection.

➢ Add Ring-port

#### KYLAND(config)#mrp <1-32>

#### KYLAND(config-mrp-1)#ringport add <1-10>

<1-32>indicate domain ID; <1-10>indicate Ring-port ID。

➢ Delete Ring-port

#### KYLAND(config)#mrp <1-32>

#### KYLAND(config-mrp-1)#ringport delete <1-10>

<1-32>indicate domain ID; <1-10>indicate port ID

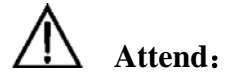

There are only two Ring-ports; if setup just one ring-port may not work properly.

#### 8.10.4 DT-Ring Domain protocol enable/disable

Need to set Enable to make DT-Ring work

DT-Ring domain enable

#### KYLAND(config)#dt-ring <1-32>

#### KYLAND(config-dt-ring-1)#protocol enable

- <1-32>indicate domain ID
- DT-Ring domain disable

#### KYLAND(config)#dt-ring <1-32>

#### KYLAND(config-dt-ring-1)#protocol disable

<1-32>indicate domain ID

### 8.10.5 Show DT-Ring Domain State

Display DT-Ring state command, include basic setup and protocol state information. ➤ Display DT-Ring domain state

KYLAND#show mr <1-32>

<1-32>indicate domain ID

# 8.11Configure Static Multicasting Address Table

#### 8.11.1 FDB Enabled Command

KYLAND(config)#fdb static-mcast-table enable /\*enable\*/

KYLAND(config)#fdb static-mcast-table disable /\*disable\*/

#### 8.11.2 FDB Add Static Multicasting Address

KYLAND(config)#fdb add <H:H:H:H:H:H> vlanid<1-4093> portid[1-MAX]

EX: KYLAND(config)#fdb add 01:00:5e:00:11:12 1 2

Static multicasting MAC address: 01:00:5e:00:11:12 VLAN ID 为 1 PORT ID 为 2

## 8.11.3 FDB Delete Static Multicasting Address

KYLAND(config)#fdb delete <H:H:H:H:H:H:H> vlanid<1-4093> portid[1-MAX]

## 8.11.4 Show FDB Domain State

Show static-mcast-table

# 8.12 DT-Ring+

#### 8.12.1 DT-Ring+ Overview

Based on DT-Ring, DT-Ring+ realizes standby between two rings and determines the ring and port state according to the standby device ID ensuring the redundant network does not form ring. Its networking

topology is shown as Figure 8-2:

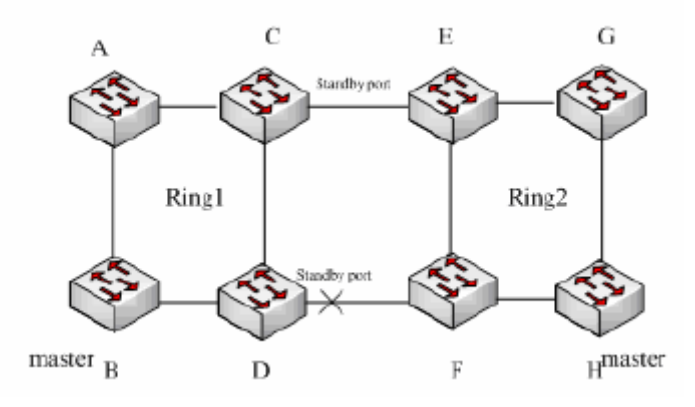

Figure 8-2 DT-Ring Networking

Configurations Notes:

 $\succ$  In one switch, the DT-Ring for configuration can have only one standby port.

> In one ring, total standby ports can be max 2.

 $\succ$  In one ring, there can be standby port for master station.

# 8.12.2 Create/Delete DT-Ring+

≻ Create DT-Ring+

#### KYLAND(config)#dt <1-32>

#### KYLAND(config-dt-ring-1)#dtring+ enable

<1-32> is for domain ID; <1-10> is for port ID $_{\circ}$ 

≻ Close DT-Ring+;

#### KYLAND(config)#dt <1-32>

#### KYLAND(config-dt-ring-1)# dtring+ disable

<1-32> is for domain ID; <1-10> is for port ID  $_{\circ}$ 

Note: Before configuring DT-Ring+, DT-Ring domain must be created firstly.

#### 8.12.3 Add/Delete Standby Port

In DT-Ring, you need to configure standby port according to your need to provide standby for redundant protection ring network.

≻Add standby port

KYLAND(config)#dt <1-32>

```
KYLAND(config-dt-ring-1)#backport add
```

<1-10>

<1-32> is for domain ID; <1-10> is for port ID.

 $\succ \square$ Delete standby port

KYLAND(config)#dt <1-32>

KYLAND(config-dt-ring-1)# backport delete

<1-32> is for domain ID; <1-10> is for port ID.

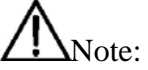

There can be two and only two ring ports. If only one ring port, the whole ring would work abnormally.

### 8.12.4 Shown DT-Ring+ State

Command to show DT-Ring+ state, mainly information on standby port.

To show DT-Ring+ state:

KYLAND#show d t +

<1-32> is for domain ID.

# 8.13 SNMP

#### 8.13.1 SNMP Configurations

> To configure device parameters:

KYLAND>enable

#### KYLAND#configure terminal

> To configure SNMP operation parameters:

KYLAND(config)#snmp enable

Function: enable SNMP

Unsuccessful: Error

KYLAND(config)#no snmp enable

Function: disable SNMP

Successful: OK

Unsuccessful: Error

KYLAND(config)#snmp add-trapip 1 192.168.1.123

Function: add configurations for SNMP trap IP address list, 1 is for ip no, from 1 to 5.

Successful: OK

Unsuccessful: Error

KYLAND(config)#snmp del-trapip 1 192.168.1.123

Function: delete configurations for SNMP trap IP address list, 1 is for ip no, from 1 to 5.

Successful: OK

Unsuccessful: Error

KYLAND(config)# snmp community public ro

Function: config read only community name from 1 to 16.

Successful: OK

Unsuccessful: Error

KYLAND(config)# snmp community private rw

Function: config read & write community name from 1 to 16.

Successful: OK

Unsuccessful: Error

KYLAND(config)# no snmp community ro

Function: config read only community name as default: public

Successful: OK

Unsuccessful: Error

KYLAND(config)# no snmp community rw

Function: config read & write community name as default: private

Successful: OK

Unsuccessful: Error

KYLAND(config)#snmp reqport 161

Function: config requirement port for SNMP from 1 to65535.

Successful: OK

Unsuccessful: Error

KYLAND(config)#snmp trport 162

Function: config trap max-age from 1 to 65535.

Successful: OK

Unsuccessful: Error

KYLAND(config)#snmp emsnum 3

Function: config management station number from 1 to 3

Successful: OK

Unsuccessful: Error

#### 8.13.2SNMP Display Command

KYLAND>enable

KYLAND#show snmp community

Function: display SNMP read&write community name

KYLAND#show snmp emsiplist

Function: display SNMP management station IP address table.

KYLAND#show snmp reqport

Function: display SNMP requirement port.

KYLAND#show snmp trport

Function: display SNMP trap port.

KYLAND(config)#show snmp trapiplist

Function: display SNMP trap list address table.

KYLAND#show snmp status

Function: display SNMP packet received, ex:

1000 SNMP packets input

0 Bad SNMP version errors

0 Unknown community name

0 Illegal operation for community name supplied

0 Encoding errors

20 Get-request PDUs

30 Get-next PDUs

10 Set-request PDUs

1000 SNMP packets output

0 Too big errors

0 No such name errors

0 Bad values errors

0 General errors

100 Get-response PDUs

20 SNMP trap PDUs

# 8.14 RSTP

# 8.14.1 RSTP Parameters

KYLAND>enable

KYLAND#configure terminal

To configure operation parameters for RSTP:

KYLAND(config)#rstp enable

# KYLAND

#### SICOM3016 Industrial Ethernet Switch User Manual

Function: enable device bridge RSTP

Successful: set rstp enable OK

Unsuccessful: set rstp enable ERROR

KYLAND(config)#rstp disable

Function: disable device bridge RSTP

Successful: set rstp disable OK

Unsuccessful: set rstp disable ERROR

- KYLAND(config)#rstp bridge priority 8000
- Function: Config device bridge priority from 0x00 to 0xFFFF at step of 0x1000, with default of 0x8000.

Successful: Set bridge priority OK

Unsuccessful: Error in set bridge priority

KYLAND(config)#rstp forward-delay 15

Function: config bridge forward-delay from 4 to 30, with default of 15.

Successful: Set forward-delay OK

Unsuccessful: Error in Set forward-delay

- KYLAND(config)# rstp hello-time 2
- Function: config bridge hello-time from 1 to 10, with default of 2.

Successful: Set hello-time OK

Unsuccessful: Error in Set hello-time

- KYLAND(config)# rstp max-age 2
- Function: config bridge max-age from 6 to 40, with default of 20.

Successful: Set max-age OK

Unsuccessful: Error in Set max-age

KYLAND(config)# rstp forceversion 2

Function: config bridge's RSTP forceversion from 0 or 2, with default of 2.

Successful: Set ForceVersion OK

#### Unsuccessful: Error in set ForceVersion

#### KYLAND(config)#rstp port 1 enable

Function: enable port RSTP

Successful: Set port Enable OK

Unsuccessful: Error in set port Enable

#### KYLAND(config)#rstp port 1 disable

Function: disable port RSTP

Successful: Set port disable OK

Unsuccessful: Error in set port disable

- KYLAND(config)#rstp port 1 path-cost 200000
- Function: config port path cost, from port no.1 to port no. max, path cost from 1 to 200000 Successful: Set path cost OK

Unsuccessful: Error in Set path cost

- KYLAND(config)#rstp port 1 priority 80
- Function: config port priority, from port no.1 to port no. max, priority from 0x00 to 0x100, at the step of 0x10.

Successful: Set port priority OK

Unsuccessful: Error in Set port priority

#### 8.14.2 Show RSTP Configurations

KYLAND#show rstp

Function: show current bridge device state.

# 8.15 Configure QOS

#### 8.15.1 Enable/Disable QoS

You can configure QoS to enable or disable by command line. This command is the general switch. Only after this function is opened, can other configurations be done. Command line:

KYLAND (config) # qos enable

KYLAND (config) # qos disable

#### 8.15.2 QoS Scheduling Mode

QoS supports for two scheduling mode:

1. HQ-PREEMPT: high priority preempt, when the highest priority packet is in, it will be forwarded firstly, after it is finished, WRR will schedule other priority of packets.

2. WRR: Weighted Round Robin, it schedule the packets in proportion.

HQ-PREEMPT is the system default scheduling mode.

Command line:

KYLAND (config) # qos schedule-mode hq

KYLAND (config) # qos schedule-mode wrr

#### 8.15.3 Priority Weight

When scheduling mode is WRR, you can configure the priority weight.

The weight of 4 priority queues are 1: 2: 4: 8 as default.

Command line: KYLAND (config) # qos weight-config queue-0<>> queue-1<>> queue-2<>> queue-3<>>

Priority levels are lowest, low, hight, hightest

#### 8.15.4 Scheduling Strategy

4 scheduling strategies are supported by the switch chip. At present, we just realize three scheduling strategies which are based on port, 802.1p and IP TOS/DIFF. They can be used simultaneously.

Priority mapping based on port supports 2 queues.

Priority mapping based on 802.1q and IP TOS/DIFF supports for 4 queues.

For one port, the priority based on port is repulsive to the other two

strategies.

Command line: KYLAND (config) # qos policy port-based add/delete port <1-MAX> KYLAND (config) # qos policy 802.1-p-based add/delete port <1-MAX> KYLAND (config) # qos policy tos-diff add/delete port <1-MAX>

#### 8.15.5 VLAN Priority Mapping

To configure 802.1p-based scheduling, the default mapping relation is 0-1 for lowest, 2-3 for lowest, 4-5 for high, 6-7 for highest.

You can configure its mapping as command line:

KYLAND (config) # qos vlan priority <0-7> map queue <0-3>

#### 8.15.6 TOS Priority Mapping

To configure TOS scheduling strategy, the default mapping relation is 0-7 for lowest.

You can configure its mapping as command line:

KYLAND (config) # qos tos priority <0-7> map queue <0-3>

## 8.15.7 DSCP Priority Mapping

To configure DSCP scheduling strategy, the default mapping relation is 0-63 for lowest.

You can configure its mapping as command line:

KYLAND (config) # qos dscp priority <0-63> map queue <0-3>

# 8.15.8 Show QOS

KYLAND# show qos

# KYLAND

# 8.16 RMON

#### 8.16.1 RMON Command

Enter into device parameter configurations:

KYLAND>enable

KYLAND#configure terminal

To configure RMON's operation parameters:

KYLAND(config)#rmon stats add index ifIndex owner

Function: device RMON statistics add configurations, index (1-65535), ifIndex(port number), owner(1-32.)

Successful: OK

Unsuccessful: ERROR

KYLAND(config)#rmon stats delete index

Function: device RMON statistics delete configurations, index (1-65535).

Successful: OK

Unsuccessful: ERROR

KYLAND(config)#rmon his add index ifIndex bucketsRequested interval owner

Function: device RMON history add configurations, index (1-65535), ifIndex (port number), bucketsRequested (1-65535, default 50), interval (1-3600, default 1800), owner (1-32).

Successful: OK

Unsuccessful: ERROR

KYLAND(config)#rmon his delete index

Function: device RMON history delete configurations, index (1-65535).

Successful: OK

#### Unsuccessful: ERROR

KYLAND(config)#rmon alarm add index interval variable sampleType startupAlarm risingThreshold fallingThreshold risingEventIndex fallingEventIndex owner

Function: device RMON alarm add configurations, index(1-65535), interval(1-65535), variable (ifIndex OID or statisticsOID), sampleType (1. absoluteValue, 2. deltaValue), startupAlarm (message type1. risingAlarm, 2.fallingAlarm, 3. risingOrfallingAlarm), risingThreshold (1-65535), fallingThreshold (1-65535), risingEventIndex (1-65535), fallingEventIndex (1-65535), owner (1-65535).

Successful: OK

Unsuccessful: ERROR

KYLAND(config)#rmon his alarm index

Function: device RMON alarm delete configurations, index (1-65535).

Successful: OK

Unsuccessful: ERROR

KYLAND(config)#rmon event add index description eventType community owner

Function: device RMON event add configurations, index (1-65535), description (1-127), eventType(1. none, 2. log, 3. snmp-trap, 4. log-and-trap), community (1-127), owner (1, 32).

Successful: OK

Unsuccessful: ERROR

#### KYLAND(config)#rmon his event index

Function: device RMON event delete configurations, index (1-65535).

Successful: OK

Unsuccessful: ERROR

## 8.16.2 RMON Display Command

Start up SICOM devices integrated with RMON and use serial port or TELNET to connect.

KYLAND>enable

#### KYLAND#show rmon stats

Function: show RMON statistics group configurations.

#### KYLAND#show rmon ethhis

Function: show RMON history group records.

#### KYLAND#show rmon hisCtrl

Function: show RMON history control group configurations.

#### KYLAND#show rmon alarm

Function: show RMON alarm group configurations.

#### KYLAND#show rmon event

Function: show RMON event group configurations.

#### KYLAND#show rmon log

Function: show RMON log records.

# **Appendix A Twisted-pair and Pin Distribution**

For the connection of 10Base-T/100Base-TX, the twisted-pair must have two pair cable. Each pair is distinguished with two different colors. For example, one strand is green, and the other is the alternate of green and white stripes. RJ-45 connector should be equipped at both ends of the cable.

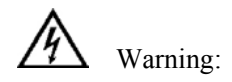

Don't insert a telephone plug into any RJ-45 port. Only use twisted-pair with RJ45 connectors at both ends conforming to FCC standard.

Fig. A-1 Shows how the connector of RJ-45 is numbered please make sure that the inserting direction is correct.

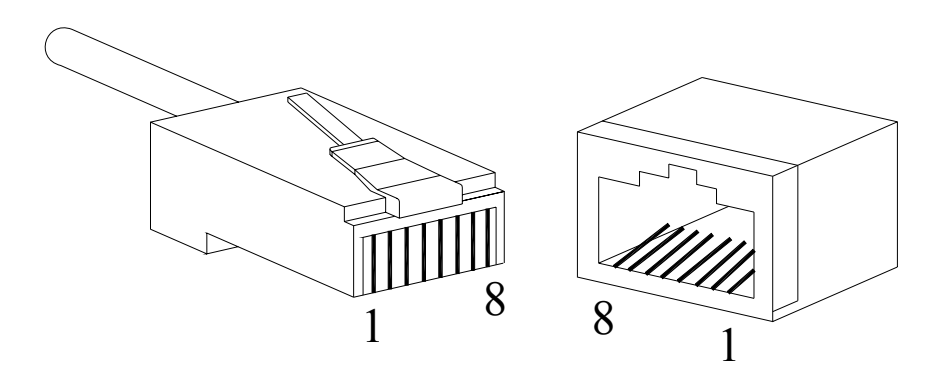

Figure A-1 Connector of RJ-45

Pin distribution of 10Base-T/100Base-TX

Unshielded twisted- pair (UTP) or shielded twisted-pair (STP) will be used for the connection of RJ-45: for the connection of 10Mbps, category 3, 4 and 5 of 100 ohm will be used, and cat.5 of 100 ohm will be used for 100Mbps. Additionally, do make sure that the connecting length of any twisted-pair shall not exceed 100 meter.

Port of RJ-45 supports automatic MDI/MDI-X operation, PC or server may be connected with straight-through cable, or connect with other switch or hub. In straight-through cable, pin 1, 2, 3 and 6 at one end of the cable are connected to pin 1, 2, 3 and 6 at the other end of the straight-through cable

respectively. Cross-over cable must be used for switch or hub with MDI-X port. The pin distribution of 10Base-T/100Base-TX is listed in the table A-1.

| Pin        | MDI-X signal name        | MDI signal name          |
|------------|--------------------------|--------------------------|
| 1          | Receiving data $+$ (RD+) | Output data+ (TD+)       |
| 2          | Receiving data $-$ (RD-) | Output data $-$ (TD-)    |
| 3          | Output data $+$ (TD+)    | Receiving data+ (RD+)    |
| 6          | Output data— (TD-)       | Receiving data $-$ (RD-) |
| 4, 5, 7, 8 | Unused                   | Unused                   |

Table A-1 Pin distribution of 10Base-T/100Base-TX

**Note:** "+""-"denoting cable polarity.

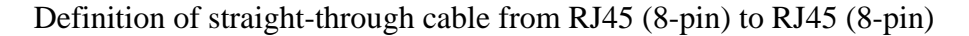

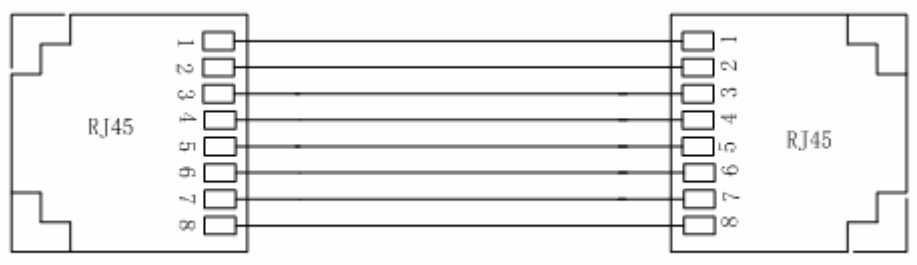

The connection sequence is in turn: Orange-white, Orange, Green-white, Blue, Blue, white, Green, Brown-white and Brown

Figure A-2 Cable sequence of straight-through cable

Definition of Cross-over cable from RJ45 (8-pin) to RJ45 (8-pin)

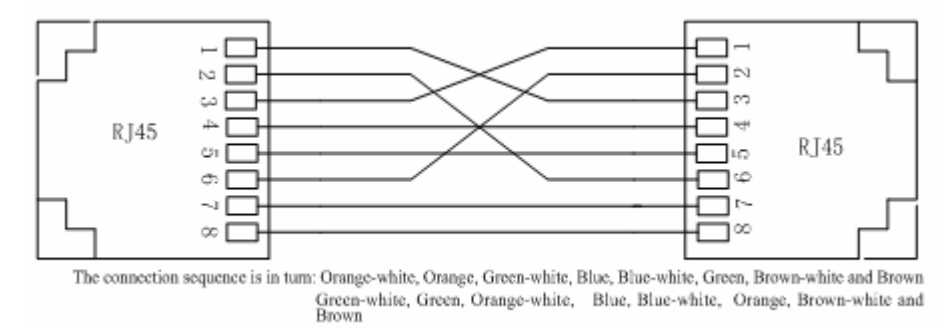

Figure A-3 Cable sequence of cross-over cable

# **Appendix B Cable Type and Specifications**

The cable type and specifications are shown as table B-1:

| Cable       | Туре                                                             | Max. length      | Connect<br>or |
|-------------|------------------------------------------------------------------|------------------|---------------|
| 10Base-T    | Cat 3,4 and 5 100 ohmUTP                                         | 100m (328foot)   | RJ-45         |
| 100Base-TX  | Cat 5 -100ohmUTP                                                 | 100m (328foot)   | RJ-45         |
| 100Base-FX  | 50/125 or 62.5/125µm core multi-mode fiber (MMF)                 | 2km (1.24mile)   | SC/FC         |
| 100Base-FX  | 9/125µm single-mode fiber<br>(SMF)                               | 20km (12.43mile) | SC/FC         |
| 1000Base-T  | Cat 5-100 ohm UTP                                                | 100m (328foot)   | RJ-45         |
| 1000Base-LX | 9µm or 10µm core sigle-mode<br>fiber(1310nm)                     | 5km (3.1mile)    | LC            |
| 1000Base-LX | 50/125 or 62.5/125µm core<br>multi-mode fiber ( MMF )<br>(850nm) | 550m             | LC            |

Table B-1 Cable type and specificati

|              | Terminology | Explanation                                                                                                    |
|--------------|-------------|----------------------------------------------------------------------------------------------------|
| 10Base-T     |             | Twisted-pair standard of Cat3, Cat4 and Cat5 in IEEE specification for 10Mbps Ethernet                                                                                                    |
| 100Base-TX   |             | Twisted-pair standard of Cat5 or above in IEEE specification for 100Mbps Fast Ethernet                                                                                                    |
| 100Base- F X |             | Fast Ethernet which uses one pair of multi-mode or single mode optical fiber to transmit.                                                                                                    |
| Adaptive     |             | A characteristic that is automatically configured to<br>adaptive mode for the speed, duplex and traffic control<br>port.                                                                                                    |
| Bandwidth    |             | The information capacity that the channel can transmit.<br>For instance, the bandwidth of the Fast Ethernet is<br>100Mbps (bit per second).                                                                                                    |
| Baud Rate    |             | It expresses the signaling rate which is defined as the<br>change times of the status for the electric or optical<br>transmission medium within 1 second.                                                                                                    |
| Bridge       |             | One of network equipments which run on the layer2 in<br>the OSI layer7 model, and it can be connected to the LAN<br>or network segment which uses the same protocol. It<br>presents the automatic network address learning and<br>network configuration function. |

# **Appendix C Glossary**

# Appendix D FTP Application for Switch Software Update

You can use web management to upgrade SICOM3016 software through switch by FTP protocol (Switch as Ftp client; PC as Ftp server). Before update, you need to setup the Ftp server; FTP server is well-known software, and can be downloaded on the internet. Here is the step for configuring FTP server.

1. Install WFTPD in PC. Startup WFTPD; shown in figure D-1:

| 🚾 No log file open - WFTPD                                                                  |                                             |
|---------------------------------------------------------------------------------------------|---------------------------------------------|
| <u>F</u> ile <u>E</u> dit <u>V</u> iew <u>Logging Messages</u> <u>Security</u> <u>H</u> elp |                                             |
| [# -001] 2008-3-25 18:22:29 Welco General                                                   | re listening at the pseudo-address 0.0.0.0. |
| [# -001] 2008-3-25 18:22:29 The fir Users/rights                                            | to your system is 192.168.0.25              |
| [# -001] 2008-3-25 18:22:29 But yo <u>Host/net</u>                                          | it a number of other addresses.             |
| 1# -0011 2008-3-25 18:22:29 WFTPD is listening on nor                                       | t 21. standard ftn                          |
| [# -001] 2008-3-25 18:22:29 Program will be killed by V                                     | YM_ENDSESSION message                       |
| [# -001] 2008-3-25 18:22:29 Unregistered version - for                                      | instructions on registering,                |
| [# -001] 2008-3-25 18:22:29 select the "Registering" of                                     | otion from the "Help" menu.                 |
|                                                                                             |                                             |
|                                                                                             |                                             |
|                                                                                             |                                             |
|                                                                                             |                                             |
|                                                                                             |                                             |
|                                                                                             |                                             |
|                                                                                             |                                             |
|                                                                                             |                                             |
|                                                                                             | >                                           |

Figure D-1 WFTPD Startup sample

2. Type in user name, password, main path; click on Security menu, click on Users/rights, click on the New User in the User/Rights Security Dialog window. As  $\rm FigureD-2$ 

| 🔚 No log file open - WFTPD                                                                                                    | _ 🗆 🛛                                 |
|----------------------------------------------------------------------------------------------------|---------------------------------------|
| <u>File Edit View Logging Messages Security Help</u>                                                                                                    |                                       |
| [# -001] 2008-3-25 18:22:29 Welcome to WFTPD - we are listening at the pseudo-address 0         [# -001] 2008-3-25 18:22:29 The first address assigned to your system is 192.168.0.25         [# -001] 2008-3-25 18:22:2         [# -001] 2008-3-25 18:22:2         [# -001] 2008-3-25 18:22:2         [# -001] 2008-3-25 18:22:2         [# -001] 2008-3-25 18:22:2         [# -001] 2008-3-25 18:22:2         [# -001] 2008-3-25 18:22:2         [# -001] 2008-3-25 18:22:2         [# -001] 2008-3-25 18:22:2         [# -001] 2008-3-25 18:22:2         [# -001] 2008-3-25 18:22:2         [# -001] 2008-3-25 18:22:2         [# -001] 2008-3-25 18:22:2         [# -001] 2008-3-25 18:22:2         [# -001] 2008-3-25 18:22:2         [# -001] 2008-3-25 18:22:2         [# -001] 2008-3-25 18:22:2         [# -001] 2008-3-25 18:22:2         [# -001] 2008-3-25 18:22:2         [# -001] 2008-3-25 18:22:2         [# -001] 2008-3-25 18:22:2         [# -001] 2008-3-25 18:22:2         [# -001] 2008-3-25 18:22:2         [# -001] 2008-3-25 18:22:2         [# -001] 2008-3-25 18:22:2         [# -001] 2008-3-25 18:22:2         [# -001] 2008-3-25 18:22:2         [# -001] 2008-3-25 18:22:2         [# -001] 2008-3-25 18:22:2         [# - | .0.0.0.<br>eachable from the Internet |
|                                                                                                    | <u> </u>                              |
| For Help, press F1 1 socket                                                                                                    | O users NUM /                         |

Figure D-2 WFTPD configure user name and password

3. Type in your user name in New User window; here is "test", click OK, as Figure3

| No log file open - WFTPD                                                                                                    | I 🖄                                                                                               |
|----------------------------------------------------------------------------------------------------|---------------------------------------------------------------------------------------------------|
| file Edit View Logging Messages Security Help                                                                                                    |                                                                                                   |
| # -001] 2008-3-25 18:22:29 Welcome to WFTPD - we are listening at the f         # -001] 2008-3-25 18:22:29 The first address assigned to your system is         # -001] 2008-3-25 18:22:2         # -001] 2008-3-25 18:22:2         # -001] 2008-3-25 18:22:2         # -001] 2008-3-25 18:22:2         # -001] 2008-3-25 18:22:2         Wer Name:         Wer User         Wer User         Wer User         Wer Name:         Wer User         Wer Name:         Wer User         Heip | pseudo-address 0.0.0.0.<br>192.168.0.25<br>eachable from the Interne<br>Done<br>Pone<br>Rights >> |
|                                                                                                    | 3                                                                                                 |
| *), ···· )                                                                                                    |                                                                                                   |

Figure D-3 WFTPD configure user name

4. In Change Password window, type in the password in New Password and Verify area, for instance "test", click OK.

| No log file open - WFT                              | 90                                                        |                           |
|-----------------------------------------------------|-----------------------------------------------------------|---------------------------|
| ile <u>E</u> dit <u>V</u> iew <u>Logging M</u> essa | ges Security Help                                         |                           |
| t -001] 2008-3-25 18:22:29 We                       | lcome to WFTPD - we are listening at the pseudo-address 0 | .0.0.0.                   |
| t -001] 2008-3-25 18:22:29 Th                       | e first address assigned to your system is 192.168.0.25   |                           |
| t -001] 2008-3-25 18:22:2 Use                       | r / Rights Security Dialog 🛛 🗙                            |                           |
| t-001] 2008-3-25 18:22:2                            |                                                           | eachable from the Interne |
| 7-001 2008-3-25 18:22:2 Use                         | r Name                                                    |                           |
| t -001] 2008-3-25 18:22:2                           | ertest                                                    |                           |
| + -001] 2000-J-25 10.22.2                           |                                                           |                           |
| 00112000 3 23 10.22.2                               | New Us New Password: UK                                   |                           |
|                                                     | Cancel                                                    |                           |
|                                                     | Verify Password:                                          |                           |
|                                                     | Help                                                      |                           |
| Ho                                                  | me                                                        |                           |
|                                                     |                                                           |                           |
|                                                     | Help Rights >>                                            |                           |
|                                                     |                                                           |                           |
|                                                     |                                                           |                           |
|                                                     |                                                           |                           |
| •                                                   |                                                           | 3                         |

Figure D-4 WFTPD configure password

5. Set home directory; here is C:\

| <b>. Ko Log file open -</b><br>file <u>E</u> dit <u>V</u> iew <u>L</u> ogging !                                                                                                    | WFIFD<br>Messages Security Melp                                                                                                    |            |
|----------------------------------------------------------------------------------------------------|----------------------------------------------------------------------------------------------------|------------|
| # -001] 2008-3-25 18:22:2<br># -001] 2008-3-25 18:22:2<br># -001] 2008-3-25 18:22:2<br># -001] 2008-3-25 18:22:2<br># -001] 2008-3-25 18:22:2<br># -001] 2008-3-25 18:22:2<br># -001] 2008-3-25 18:22:2<br># -001] 2008-3-25 18:22:2 | 9 Welcome to WFTPD - we are listening at the pseudo-address<br>9 The first address assigned to your system is 192.168.0.25<br>User / Rights Security Dialog<br>User Name: test Done<br>User test<br>New User Delete Change Pass<br>Restrict to home directory and below<br>Home E:\study\ Browse<br>Help Rights >> | s 0.0.0.0. |

Figure D-5 configure home directory

Click Done to finish FTP server setup

Upload the software to home directory on FTP server, here is under E:\study\

- FTP server setup is finished now. For the successful setup we support two software version: Host and Backup. The Host version is the one we currently used which is not allowed to update for the purpose of protecting software. We use WEB management software to upgrade it, steps:
- 1. Enter into WEB management page, click navigation bar to set Update, as FigureD-6:

| Close Up Depand                                                                                                 | 16 Web Management System |                       |                 |   | 中文 Abo |
|----------------------------------------------------------------------------------------------------|--------------------------|-----------------------|-----------------|---|--------|
| SICOM3016 Web Man                                                                                               |                          | SoftwareD             | 2               | ~ |        |
| Basic Configuration                                                                                             |                          | FTP Server IP Address | 192, 168, 0, 25 |   |        |
| Paddress                                                                                                    |                          | FTP File Name         | vzworks.bin     |   |        |
| Configure Port                                                                                                  |                          | FTP User Name         | 123             |   |        |
| Change Passwo                                                                                                   |                          | FTP Password          | •••             |   |        |
| Software Updan<br>File Down/Up<br>Advanced Configu-<br>Save Configuration<br>Save Configuration<br>Load Default |                          | App 1.5               | Help            |   |        |

FigureD-6 Software Update

- 2. Set FTP server IP address, user name, password, Update software name, click Apply button, record update software ID;
- 3. Wait for upgrade software, Update successful;
- 4. Click on navigation bar to check version; set updated software ID as startup version; as FigureD-7:

# KYLAND

#### SICOM3016 Industrial Ethernet Switch User Manual

| Close Up ; DExpand                                                                                              | <ul> <li>Software Versio</li> </ul> | •       |                |            |
|----------------------------------------------------------------------------------------------------|-------------------------------------|---------|----------------|------------|
| SICOM3016 Web Man                                                                                               | D                                   | Version | Date           | 10 Mar     |
| Basic Configuration                                                                                             | 1                                   | 8.0.fy  | 2008-6-12 9:58 | Active 👻   |
| IP Address                                                                                                    | 2                                   | v1.0.0  | 2008-8-12 9:50 | Inactive 👻 |
| Software Updan<br>Refie Down/Jo<br>Advanced Configur-<br>Device Managemer<br>Save Configuration<br>Load Default |                                     |         |                |            |

FigureD-7 inquireSoftware Version

5. Click Restart under equipment management in navigation bar; as Figure D-8:

| KYLAND SICOMD      | 15 Web Management System | 中文 Ab | aut |
|--------------------|--------------------------|-------|-----|
|                    |                          |       |     |
| Close Up   DExpand | 🗮 Rebost                 |       |     |
| Close Up UExpand   | Zabat                    |       |     |
|                    |                          |       |     |
|                    |                          |       |     |
|                    |                          |       |     |
|                    |                          |       |     |
|                    |                          |       |     |

Figure D-8 reboot

6. Wait for 30 seconds, start Web management system; click on navigation bar to check equipment basic information; software version; sure about the update successfully. As Figure D-9:

| DExpand                                                                                  |                  |                             |  |
|------------------------------------------------------------------------------------------|------------------|-----------------------------|--|
| 16 Web Man                                                                               | ten              | Information                 |  |
| is tate                                                                                  | MAC Address      | 00-1E-CD-17-10-11           |  |
| t Statur                                                                                 | SN               | \$300T080303                |  |
| t Statistice                                                                             | IP Address       | 192.160.0.240               |  |
| onfiguration                                                                             | Subnet Mask      | 255.255.255.0               |  |
| 55                                                                                       | Gabel/Nay        | 192.168.0.1                 |  |
| lame                                                                                     | Device Name      | KYLAND                      |  |
| Port                                                                                     | Device Model     | Sicom3016_16T_4M            |  |
| asswo                                                                                    | Software Version | D:1 V1.0.0 (2000-6-12 9:58) |  |
| are version<br>are version<br>aven/Up<br>d Configur.<br>anagemer<br>rifiguration<br>ault |                  |                             |  |

Figure D-9 basic information

Update is Finished.